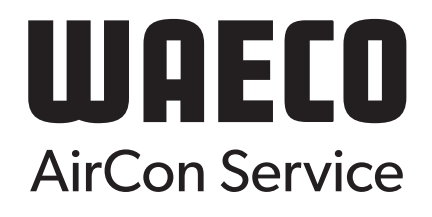

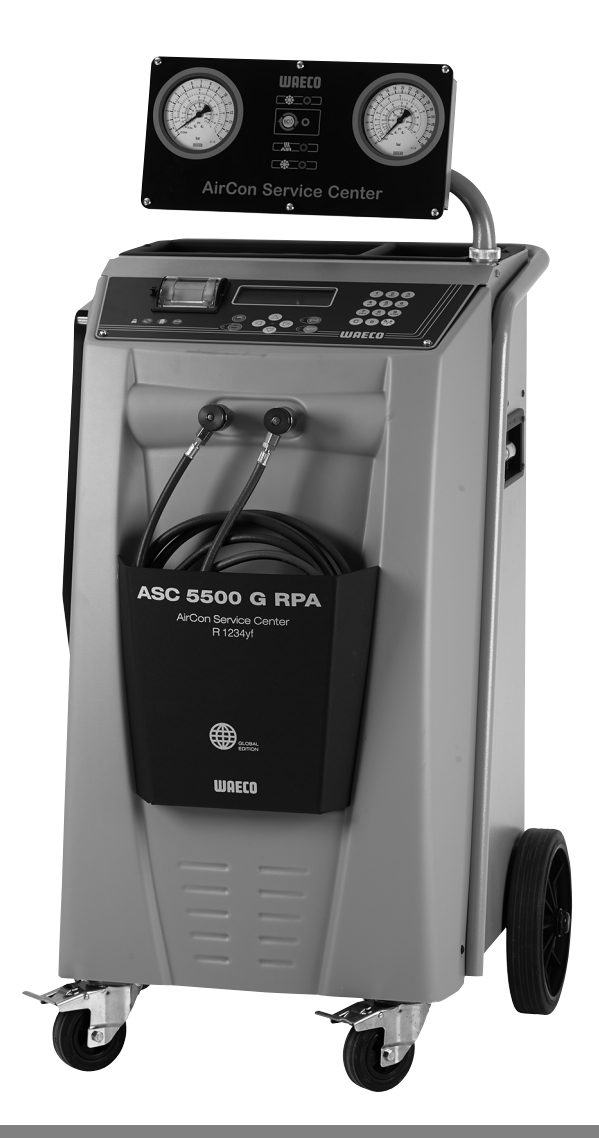

# AirConServiceCenter ASC 5500 G RPA 2020

Stacja serwisowania układów klimatyzacyjnych Instrukcja obsługi

© 2020 Dometic Group. The visual appearance of the contents of this manual is protected by copyright and design law. The underlying technical design and the products contained herein may be protected by design, patent or be patent pending. The trademarks mentioned in this manual belong to Dometic Sweden AB. All rights are reserved.

Prosimy o uważne przeczytanie i przestrzeganie wszystkich instrukcji, wskazówek i ostrzeżeń zawartych w niniejszej instrukcji produktu. Pozwoli to przez cały czas zapewnić prawidłową instalacje, zastosowanie oraz konserwację produktu.

Korzystając z produktu, użytkownik potwierdza uważne przeczytanie niniejszej klauzuli oraz wszelkich instrukcji, wskazówek i ostrzeżeń, ich zrozumienie oraz zobowiązuje się przestrzegać zawartych w nich warunków.

Użytkownik zobowiązuje się wykorzystywać niniejszy produkt wyłącznie zgodnie z jego przeznaczeniem i zamierzonym zastosowaniem oraz z instrukcjami, wskazówkami i ostrzeżeniami wyszczególnionymi w niniejszej instrukcji produktu, jak również ze wszystkimi mającymi zastosowanie przepisami i regulacjami prawnymi.

Nieprzestrzeganie zawartych tu instrukcji i ostrzeżeń może skutkować obrażeniami u użytkownika oraz osób trzecich, uszkodzeniem produktu lub też uszkodzeniem mienia w sąsiedztwie produktu.

Firma Dometic nie ponosi odpowiedzialności za jakiekolwiek straty, uszkodzenia lub obrażenia wynikle bezpośrednio lub pośrednio z instalowania, wykorzystywania lub konserwacji produktu w sposób niezgodny z instrukcjami i ostrzeżeniami zawartymi w jego instrukcji.

Zstrzega się możliwość wprowadzania zmian i aktualizacji niniejszej instrukcji produktu, wraz z instrukcjami, wskazówkami i ostrzeżeniami oraz powiązaną dokumentacją. Aktualne informacje dotyczące produktu można zawsze znaleźć na stronie documents.dometic.com, dometic.com.

# Spis treści

| 1                                                                      | Objaśnienia do niniejszej instrukcji obsługi                                                                                                    | 5                                              |
|------------------------------------------------------------------------|----------------------------------------------------------------------------------------------------|------------------------------------------------|
| 1.1                                                                    | Infolinia                                                                                                    | 5                                              |
| 1.2                                                                    | Objaśnienia symboli stosowanych w instrukcji obsługi                                                                                                    | 6                                              |
| 2                                                                      | Bezpieczeństwo                                                                                                    | 7                                              |
| 2.1                                                                    | Ogólne wskazówki bezpieczeństwa                                                                                                    | 7                                              |
| 2.2                                                                    | Bezpieczeństwo podczas eksploatacji urządzenia                                                                                                    | 8                                              |
| 2.3                                                                    | Bezpieczeństwo podczas stosowania czynnika chłodniczego                                                                                                    | 9                                              |
| 2.4                                                                    | Środki ostrożności podczas eksploatacji urządzenia1                                                                                                    | 0                                              |
| 2.5                                                                    | Ostrzeżenia dotyczące urządzenia ASC1                                                                                                    | 1                                              |
| 2.6                                                                    | Urządzenia zabezpieczające1                                                                                                    | 1                                              |
| 3                                                                      | Zakres dostawy1                                                                                                    | 2                                              |
| 4                                                                      | Osprzęt1                                                                                                    | 3                                              |
| 5                                                                      | Użytkowanie zgodne z przeznaczeniem1                                                                                                    | 3                                              |
| 6                                                                      | Przegląd funkcji urządzenia ASC1                                                                                                    | 4                                              |
| 6.1                                                                    | Przód                                                                                                    | 4                                              |
| 6.2                                                                    | Tył i widok z boku                                                                                                    | 6                                              |
| 7                                                                      | Pierwsze uruchomienie1                                                                                                    | 7                                              |
| 7.1                                                                    | Przebieg wewnętrznej kontroli szczelności1                                                                                                    | 7                                              |
| 7.2                                                                    | Ustawianie i włączanie1                                                                                                    | 7                                              |
| 7.3                                                                    |                                                                                                    | '                                              |
|                                                                        | Menu czuwania1                                                                                                    | 8                                              |
| 7.4                                                                    | Menu czuwania    1      Wybór języka    1                                                                                                    | ,<br>8<br>9                                    |
| 7.4<br>7.5                                                             | Menu czuwania    1      Wybór języka    1      Ustawianie rodzaju czcionki    2                                                                                                    | ,<br>8<br>9<br>0                               |
| 7.4<br>7.5<br>7.6                                                      | Menu czuwania       1         Wybór języka       1         Ustawianie rodzaju czcionki       2         Ustawianie poziomu głośności brzęczyka       2                                                                                                    | ,<br>8<br>9<br>0                               |
| 7.4<br>7.5<br>7.6<br>7.7                                               | Menu czuwania       1         Wybór języka       1         Ustawianie rodzaju czcionki       2         Ustawianie poziomu głośności brzęczyka       2         Wprowadzanie danych firmy       2                                                                                                    | 8<br>9<br>0<br>0                               |
| 7.4<br>7.5<br>7.6<br>7.7<br>7.8                                        | Menu czuwania       1         Wybór języka       1         Ustawianie rodzaju czcionki       2         Ustawianie poziomu głośności brzęczyka       2         Wprowadzanie danych firmy       2         Wprowadzanie daty i godziny       2                                                                                                    | 8<br>9<br>0<br>1<br>2                          |
| 7.4<br>7.5<br>7.6<br>7.7<br>7.8<br>7.9                                 | Menu czuwania       1         Wybór języka       1         Ustawianie rodzaju czcionki       2         Ustawianie poziomu głośności brzęczyka       2         Wprowadzanie danych firmy       2         Wprowadzanie daty i godziny       2         Zmiana wartości zadanych       2                                                                                                    | 8<br>9<br>0<br>1<br>2<br>3                     |
| 7.4<br>7.5<br>7.6<br>7.7<br>7.8<br>7.9<br>7.10                         | Menu czuwania       1         Wybór języka       1         Ustawianie rodzaju czcionki       2         Ustawianie poziomu głośności brzęczyka       2         Wprowadzanie danych firmy       2         Wprowadzanie daty i godziny       2         Zmiana wartości zadanych       2         Wkładanie zbiorników na oleje i odczynnik UV       2                                                                                                    | 8<br>9<br>0<br>1<br>2<br>3<br>4                |
| 7.4<br>7.5<br>7.6<br>7.7<br>7.8<br>7.9<br>7.10<br>7.11                 | Menu czuwania       1         Wybór języka       1         Ustawianie rodzaju czcionki       2         Ustawianie poziomu głośności brzęczyka       2         Wprowadzanie danych firmy       2         Wprowadzanie daty i godziny       2         Zmiana wartości zadanych       2         Wkładanie zbiorników na oleje i odczynnik UV       2         Wprowadzanie wielkości zbiorników       2                                                                                                    | 8<br>9<br>0<br>1<br>2<br>3<br>4<br>5           |
| 7.4<br>7.5<br>7.6<br>7.7<br>7.8<br>7.9<br>7.10<br>7.11<br>7.12         | Menu czuwania       1         Wybór języka       1         Ustawianie rodzaju czcionki       2         Ustawianie poziomu głośności brzęczyka       2         Wprowadzanie danych firmy       2         Wprowadzanie daty i godziny       2         Zmiana wartości zadanych       2         Wkładanie zbiorników na oleje i odczynnik UV       2         Wprowadzanie wielkości zbiorników       2         Maliza czynnika chłodniczego       2                                                                                                    | 8900123456                                     |
| 7.4<br>7.5<br>7.6<br>7.7<br>7.8<br>7.9<br>7.10<br>7.11<br>7.12<br>7.13 | Menu czuwania       1         Wybór języka       1         Ustawianie rodzaju czcionki       2         Ustawianie poziomu głośności brzęczyka       2         Wprowadzanie danych firmy       2         Wprowadzanie daty i godziny       2         Zmiana wartości zadanych       2         Wkładanie zbiorników na oleje i odczynnik UV       2         Wprowadzanie wielkości zbiorników       2         Wprowadzanie wielkości zbiorników       2         Wprowadzanie wielkości zbiorników       2         Wprowadzanie wielkości zbiorników       2         Mprowadzanie wielkości zbiorników       2         Mprowadzanie wielkości zbiorników       2         Analiza czynnika chłodniczego       2         Weryfikacja jednostki analitycznej       2 | 8<br>9<br>0<br>1<br>2<br>3<br>4<br>5<br>6<br>8 |

| 8    | Praca                                                                                          | .31        |
|------|------------------------------------------------------------------------------------------------|------------|
| 8.1  | Wyłączanie w celu naprawy, w sytuacjach awaryjnych oraz w przypac<br>nieprawidłowego działania | dku<br>.31 |
| 8.2  | Tryb automatyczny                                                                              | .32        |
| 8.3  | Kody użytkownika                                                                               | .34        |
| 8.4  | Tworzenie prywatnej bazy danych                                                                | .37        |
| 8.5  | Przenoszenie informacji o zużyciu czynnika chłodniczego na pamięć USB                          | .39        |
| 8.6  | Wyświetlanie zużycia czynnika chłodniczego                                                     | .41        |
| 8.7  | Wybór pojedynczych procesów                                                                    | .43        |
| 8.8  | Płukanie układu klimatyzacyjnego                                                               | .48        |
| 9    | Prace serwisowe                                                                                | .51        |
| 9.1  | Kontrola szczelności                                                                           | .51        |
| 9.2  | Kontrola punktu zerowego wag olejowych                                                         | .51        |
| 9.3  | Wymiana filtra osuszającego                                                                    | .53        |
| 9.4  | Konserwacja filtra                                                                             | .55        |
| 9.5  | Kalibracja przetwornika ciśnienia                                                              | .56        |
| 9.6  | Wymiana oleju pompy próżniowej                                                                 | .58        |
| 9.7  | Stany licznika                                                                                 | .61        |
| 9.8  | Korekta ilości napełnienia w przypadku dłuższych węży serwisowych                              | .62        |
| 9.9  | Aktualizacja oprogramowania przez USB                                                          | .63        |
| 9.10 | Wymiana papieru drukarki                                                                       | .64        |
| 9.11 | Wymiana zbiornika zużytego oleju                                                               | .65        |
| 10   | Czyszczenie                                                                                    | .66        |
| 11   | Utylizacja                                                                                     | .67        |
| 11.1 | Utylizacja odzyskanych cieczy                                                                  | .67        |
| 11.2 | Utylizacja materiałów opakowaniowych                                                           | .67        |
| 11.3 | Utylizacja starego urządzenia                                                                  | .67        |
| 12   | Co zrobić, gdy?                                                                                | .68        |
| 13   | Dane techniczne                                                                                | .74        |

# 1 Objaśnienia do niniejszej instrukcji obsługi

Instrukcja obsługi opisuje stację serwisowania układów klimatyzacyjnych (AirConServiceCenter) ASC 5500 G RPA 2020.

Niniejsza instrukcja obsługi przeznaczona jest dla wykwalifikowanego personelu wykonującego konserwację układów klimatyzacyjnych pojazdów.

Instrukcja obsługi zawiera wszystkie informacje potrzebne do bezpiecznego i efektywnego stosowania stacji serwisowania układów klimatyzacyjnych. Przed pierwszym uruchomieniem urządzenia należy dokładnie przeczytać niniejszą instrukcję obsługi.

Należy również przestrzegać informacji zawartych w aktualnych kartach charakterystyki substancji niebezpiecznych. Można je znaleźć pod adresem:

dometic.com/sds

Instrukcję obsługi należy przechowywać w schowku urządzenia AirConServiceCenter, aby w razie potrzeby móc z niej w każdej chwili skorzystać.

## 1.1 Infolinia

Aby uzyskać dodatkowe informacje o urządzeniu AirConServiceCenter, które nie są zawarte w niniejszej instrukcji obsługi, prosimy skontaktować się z

infolinią (tel.: +49 (0) 25 72 / 8 79-1 91)

#### 1.2 Objaśnienia symboli stosowanych w instrukcji obsługi

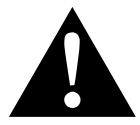

#### **OSTRZEŻENIE!**

Wskazówka bezpieczeństwa: Nieprzestrzeganie może prowadzić do śmierci lub ciężkich obrażeń.

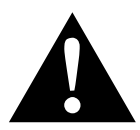

#### **OSTROŻNIE!**

Wskazówka bezpieczeństwa: Nieprzestrzeganie może prowadzić do obrażeń.

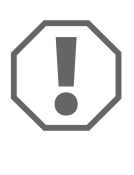

#### UWAGA!

Nieprzestrzeganie może prowadzić do powstania szkód materialnych i zakłócenia działania produktu.

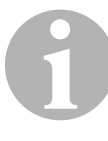

#### WSKAZÓWKA

Informacje uzupełniające dot. obsługi produktu.

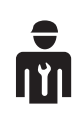

Tylko wykwalifikowany personel może pracować z tym urządzeniem.

| Format                                | Znaczenie                                                                              | Przykład                                                                                                  |
|---------------------------------------|----------------------------------------------------------------------------------------|----------------------------------------------------------------------------------------------------|
| Pogru-<br>bienie                      | Oznaczenia znajdujące się na<br>urządzeniu                                             | Nacisnąć przycisk <b>ENTER</b> .                                                                          |
| "pogru-<br>bienie"                    | Komunikaty wyświetlane na<br>ekranie                                                   | "Tryb automatyczny"                                                                                       |
| <ul><li>Tekst</li><li>Tekst</li></ul> | Wyliczenie w dowolnej kolejno-<br>ści                                                  | <ul><li>czujnik ciśnienia</li><li>zawory nadciśnieniowe</li></ul>                                         |
| 1. Tekst<br>2. Tekst<br>3. Tekst      | Czynności, które należy wyko-<br>nać w podanej kolejności                              | <ol> <li>Podłączyć urządzenie.</li> <li>Włączyć urządzenie.</li> <li>Nacisnąć przycisk wyboru.</li> </ol> |
| ✓ Tekst                               | Wynik czynności                                                                        | <ul> <li>Urządzenie jest gotowe do<br/>pracy.</li> </ul>                                                  |
| Tekst ( <b>1</b> )                    | Numery części odnoszące się<br>do przeglądu (strona 14<br>i strona 16)                 | Wprowadzić odpowiednie dane<br>za pomocą klawiatury ( <b>8</b> ).                                         |
| Tekst ( <b>A</b> )                    | Nazwy części, które odnoszą się<br>do rysunków ilustrujących wyko-<br>nywane czynności | Wymontować wkład filtrowy ( <b>E</b> )<br>po lewej stronie.                                               |

# 2 Bezpieczeństwo

Producent nie odpowiada za szkody spowodowane:

- błędami montażu lub przyłączenia,
- uszkodzeniami produktu wywołanymi czynnikami mechanicznymi i przepięciami
- zmianami w produkcie dokonanymi bez wyraźnej zgody producenta
- użytkowaniem do celów innych niż opisane w niniejszej instrukcji.
- naprawą urządzenia serwisowego przez nieprzeszkolony personel

# 2.1 Ogólne wskazówki bezpieczeństwa

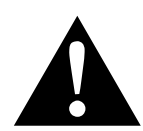

#### OSTRZEŻENIE!

- Przestrzegać krajowych przepisów BHP.
- Przestrzegać wskazówek dotyczących bezpieczeństwa zawartych w niniejszej instrukcji obsługi.
- Urządzenie AirConServiceCenter może być wykorzystywane wyłącznie przez personel, który może wykazać się odpowiednim wykształceniem technicznym i zna sposób działania oraz podstawowe zasady związane z ASC, takie jak układy chłodnicze lub klimatyzacyjne, a także czynniki chłodnicze.
- Napraw urządzenia AirConServiceCenter dokonywać może wyłącznie autoryzowany personel firmy Dometic.
- Urządzenie stosować tylko zgodnie z jego przeznaczeniem.

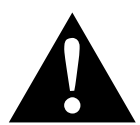

#### OSTROŻNIE!

- Nie należy dokonywać żadnych modyfikacji ani przezbrojeń urządzenia AirConServiceCenter.
- Prac w zakresie konserwacji klimatyzatora samochodowego nie należy wykonywać przy gorącym silniku.

Konserwacja klimatyzacji samochodowej może być przeprowadzana, gdy temperatura powierzchni przybudówek lub sąsiadujących części jest niższa niż 405 °C.

- Ryzyko zranienia pękającymi elementami wskutek przekroczenia maksymalnej dopuszczalnej temperatury Urządzenie AirConServiceCenter może być transportowane wyłącznie bez czynnika chłodniczego w celu uniknięcia nadciśnienia.
- Urządzenie AirConServiceCenter **nie może** być przechowywane pod gołym niebem.
- Jeśli urządzenie AirConServiceCenter nie będzie używane, węże serwisowe należy umieścić w torbie na węże.

## 2.2 Bezpieczeństwo podczas eksploatacji urządzenia

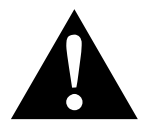

#### OSTRZEŻENIE!

- Nie należy eksploatować urządzenia ASC w środowisku zagrożonym wybuchem (na przykład w pomieszczeniu ładowania baterii lub lakierni). Patrz Rozporządzenie w sprawie bezpieczeństwa i ochrony zdrowia podczas pracy (Betriebssicherheitsverordnung) BGR 157/ TRG 250, 280, 316.
- Nie należy napełniać sprężonym powietrzem przewodów czynnika chłodniczego urządzenia AirCon Service Center lub układu klimatyzacji pojazdu. Mieszanka sprężonego powietrza z czynnikiem chłodniczym grozi zapaleniem lub wybuchem.
- Ryzyko obrażeń w wyniku niezamierzonego lub przypadkowego włączenia urządzenia do obsługi klimatyzacji
   Przed rozpoczęciem wszystkich prac konserwacyjnych należy wyłączyć urządzenie AirConServiceCenter i odłączyć kabel zasilania od sieci. Wyciągnąć wtyczkę z rozetki lub z urządzenia AirConServiceCenter.
- **Ryzyko zranienia zimnymi, wzgl. gorącymi elementami** Należy nosić rękawice ochronne.

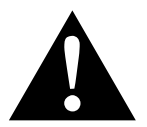

#### OSTROŻNIE!

- Nie należy uruchamiać uszkodzonego urządzenia AirConServiceCenter.
- Przed każdym uruchomieniem lub napełnieniem urządzenia AirCon Service Center należy sprawdzić, czy urządzenie i węże serwisowe nie są uszkodzone i czy wszystkie zawory są zamknięte.
- Węże serwisowe należy poprowadzić w taki sposób, żeby nie stwarzały ryzyka potknięcia się.
- Ciężkie obrażenia wskutek przewrócenia się lub upadku ciężkiego przedmiotu Uchwyt nie służy do podnoszenia urządzenia. Aby przemieścić urządzenie AirConServiceCenter, należy przesuwać go wyłącznie na rolkach.
- Urządzenie należy umieścić na płaskim podłożu i zablokować przednie koła.
- Do napełniania urządzenia AirConServiceCenter należy używać tylko atestowanych zbiorników czynnika chłodniczego z zaworem bezpieczeństwa.
- Do włączania lub wyłączania należy używać zawsze głównego wyłącznika urządzenia AirConServiceCenter. Nie należy pozostawiać urządzenia bez nadzoru, gdy jest włączone.

 Niebezpieczeństwo obrażeń wskutek wyciekających płynów Wyciekające na podłogę ciecze mogą być przyczyną poślizgnięcia się i obrażeń.

Wyciekające lub wypływające ciecze należy natychmiast wycierać lub związać odpowiednim środkiem wiążącym.

Ciecze te podlegają utylizacji zgodnie z wymaganiami ochrony środowiska.

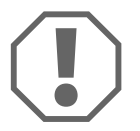

#### UWAGA!

- Urządzenia nie należy używać przy wysokiej wilgotności.
- Z urządzenia nie należy korzystać na zewnątrz podczas deszczu.
- Nie wolno używać urządzenia w pobliżu źródeł ciepła (np. grzejników) lub w miejscu nasłonecznionym.
- Należy używać wyłącznie czynnika chłodniczego R-1234yf. Wymieszanie czynnika chłodniczego z innymi środkami może prowadzić do uszkodzenia urządzenia AirConServiceCenter lub układu klimatyzacji pojazdu.
- Przed wyłączeniem urządzenia AirConServiceCenter należy zakończyć wybrany program i zamknąć wszystkie zawory. W przeciwnym razie może dojść do wycieku czynnika chłodniczego.
- Dokonując zmian wartości w menu, należy zawsze porównać je z danymi pojazdu.
- Odstawiając urządzenie, należy nacisnąć dźwignię hamulców na przednich kołach w celu zabezpieczenia urządzenia Air Con Service Center przed przetoczeniem się.

## 2.3 Bezpieczeństwo podczas stosowania czynnika chłodniczego

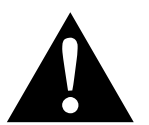

#### OSTRZEŻENIE!

 Prac w zakresie konserwacji klimatyzatora samochodowego nie należy wykonywać przy gorącym silniku.

Konserwacja klimatyzacji samochodowej może być przeprowadzana, gdy temperatura powierzchni przybudówek lub sąsiadujących części jest niższa niż 405 °C.

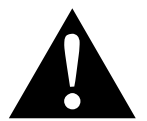

#### OSTROŻNIE!

- Należy stosować osobiste wyposażenie ochronne (okulary i rękawice ochronne) oraz unikać kontaktu ciała z czynnikiem chłodniczym. Kontakt ciała z czynnikiem chłodniczym prowadzi do wyziębienia organizmu, w wyniku czego może dojść do odmrożeń.
- Nie wdychać oparów czynnika chłodniczego. Opary czynnika chłodniczego nie są wprawdzie trujące, jednak pochłaniają one niezbędny do oddychania tlen.

- Urządzenie stosować wyłącznie w dobrze wentylowanych pomieszczeniach.
- Nie stosować czynników chłodniczych w nisko położonych obszarach (np. kanałach warsztatowych, studniach chłonnych). Czynnik chłodniczy jest cięższy od tlenu i tym samym wypiera tlen niezbędny do oddychania. Podczas pracy w niewentylowanych kanałach warsztatowych może dojść do niedoboru tlenu.

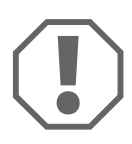

#### UWAGA!

 Należy upewnić się, że w czasie pracy, podczas napełniania lub opróżniania czynników chłodniczych, jak i podczas prac naprawczych i serwisowych nie wycieka i nie przedostaje się do środowiska czynnik chłodniczy.

Ma to na celu ochronę środowiska naturalnego.

Ponadto uniknie się sytuacji, w której obecność czynnika chłodniczego w pobliżu AirConService będzie utrudniała lub uniemożliwiała wykrycie nieszczelności w pojeździe lub urządzeniu.

 Należy podjąć środki ostrożności zapobiegające przedostaniu się wyciekającego czynnika chłodniczego do kanalizacji.

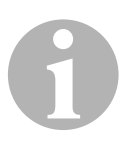

#### WSKAZÓWKA

 Szczegółowe informacje dotyczące czynnika chłodniczego R-1234yf, środków bezpieczeństwa, ochrony osób i przedmiotów, a także ochrony przeciwpożarowej można znaleźć w kartach charakterystyki bezpieczeństwa producenta czynnika chłodniczego.

# 2.4 Środki ostrożności podczas eksploatacji urządzenia

Operator musi utworzyć instrukcję obsługi dla każdego układu napełniającego (AirConServiceCenter) zgodnie z rozporządzeniem TRG 402. Pracownicy muszą zostać na jej podstawie przeszkoleni w zakresie obsługi urządzenia.

Użytkownik musi zapewnić, aby pracownicy byli co najmniej raz w roku szkoleni w następujących obszarach:

- Szczególne zagrożenia podczas pracy z gazami pod ciśnieniem
- Przepisy bezpieczeństwa obowiązujące podczas pracy z gazami pod ciśnieniem
- Środki ochrony zdrowia konieczne podczas pracy z gazami pod ciśnieniem
- Obsługa urządzenia i wykonywanie prac serwisowych przy urządzeniu

Operator urządzenia musi zadbać o to, aby personel, który będzie odpowiedzialny za serwisowanie, naprawy oraz przeprowadzanie kontroli szczelności, posiadał certyfikat w zakresie stosowania czynników chłodniczych i układów napełniających.

Certyfikację, jak również wiedzę z zakresu obowiązujących przepisów i norm można zdobyć podczas szkolenia, np. w izbie rzemieślniczej, przemysłowej i handlowej lub w innych uznanych ośrodkach szkoleniowych.

Użytkownik musi zadbać o to, aby wszystkie węże serwisowe zostały poprowadzone w sposób zapobiegający ich uszkodzeniu podczas korzystania z urządzenia.

# 2.5 Ostrzeżenia dotyczące urządzenia ASC

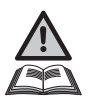

Uwaga! Należy przestrzegać instrukcji obsługi!

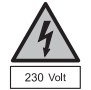

Podłączać urządzenie tylko do gniazda wtykowego prądu zmiennego 230 V / 50 Hz!

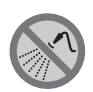

Należy chronić urządzenie przed deszczem!

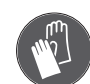

Podczas napełniania czynnika chłodniczego należy nosić rękawice ochronne!

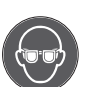

Podczas napełniania czynnika chłodniczego należy nosić okulary ochronne!

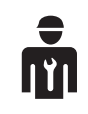

Personel musi być przeszkolony!

# 2.6 Urządzenia zabezpieczające

- Czujnik ciśnienia: wyłącza sprężarkę, gdy zostanie przekroczone znamionowe ciśnienie robocze.
- Zawory nadciśnieniowe: dodatkowe zabezpieczenie zapobiegające pęknięciu przewodów lub zbiorników w wyniku wzrostu ciśnienia, jeżeli nie zadziała zainstalowany czujnik ciśnienia.
- Wentylator i nadzorowanie wentylatora Zapewniają ciągłą wentylację urządzenia.

# 3 Zakres dostawy

Urządzenie AirConServiceCenter i dostarczone wyposażenie zostały starannie sprawdzone przed wysyłką.

Stacja AirConServiceCenter została przed wysyłką przetestowana pod kątem szczelności.

Po dostawie należy sprawdzić, czy wszystkie wymienione niżej części są kompletne i nieuszkodzone.

W razie braku lub uszkodzenia części należy niezwłocznie powiadomić o tym fakcie firmę spedytorską.

#### Nazwa

Adapter do zbiornika świeżego oleju 500 ml i pojemnika odczynnika kontrastowego UV

Opatentowany zamknięty zbiornik zużytego oleju

Butla testowa z profesjonalnym aplikatorem oleju (olej Daphne Hermetic), 100 ml

Butla testowa ze środkiem kontrastowym UV, 100 ml

Adapter dla butli z czynnikiem chłodniczym (duże przyłącze)

Osłona urządzenia

Okulary ochronne / rękawice ochronne

Instrukcja obsługi

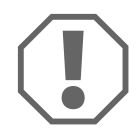

#### UWAGA!

W celu zagwarantowania bezpiecznej eksploatacji i kalibracji potrzebny jest czynnik chłodniczy R-1234yf (**nieobjęty** zakresem dostawy). Obecnie butle z czynnikiem chłodniczym są dostarczane z różnymi gwintami przyłączeniowymi i adapterami; **nie** należą one do zakresu dostawy.

# 4 Osprzęt

Elementy dostępne jako osprzęt (nieobjęte zakresem dostawy):

| Nazwa                                                            | Nr produktu |
|------------------------------------------------------------------|-------------|
| Zbiornik zużytego oleju, 500 ml                                  | 4440600131  |
| Filtr zapasowy z kodem do konserwacji                            | 4445900221  |
| osłona urządzenia                                                | 4445900081  |
| zapasowa rolka papieru do drukarki (papier termiczny)<br>(VPE 4) | 4445900088  |
| okulary ochronne                                                 | 8885400066  |
| rękawice ochronne                                                | 8885400065  |
| Olej pompy próżniowej, 1000 ml                                   | 8887200018  |

5

# Użytkowanie zgodne z przeznaczeniem

AirConServiceCenter ASC 5500 G RPA 2020 (nr artykułu: 9103301896) służy do regeneracji układów klimatyzacyjnych pojazdów. Urządzenie jest przeznaczone do profesjonalnego stosowania w warsztatach.

Urządzenie ASC może być obsługiwane wyłącznie przez wykwalifikowany personel obeznany z konserwacją układów klimatyzacyjnych.

Urządzenie ASC wolno używać wyłącznie do regeneracji układów klimatyzacyjnych pojazdów, w których stosowany jest czynnik chłodniczy R-1234yf.

Urządzenie ASC jest przeznaczone tylko do atestowanych materiałów eksploatacyjnych.

Niniejszy produkt jest przystosowany wyłącznie do wykorzystywania zgodnie z jego przeznaczeniem oraz zamierzonym zastosowaniem według niniejszej instrukcji. Wszelki inny rodzaj wykorzystania, odbiegający od zastosowania zgodnego z przeznaczeniem, jest niedozwolony! Firma Dometic nie ponosi odpowiedzialności za jakiekolwiek straty lub obrażenia wynikłe bezpośrednio lub pośrednio z zastosowania innego niż zgodne z przeznaczeniem.

# 6 Przegląd funkcji urządzenia ASC

## 6.1 Przód

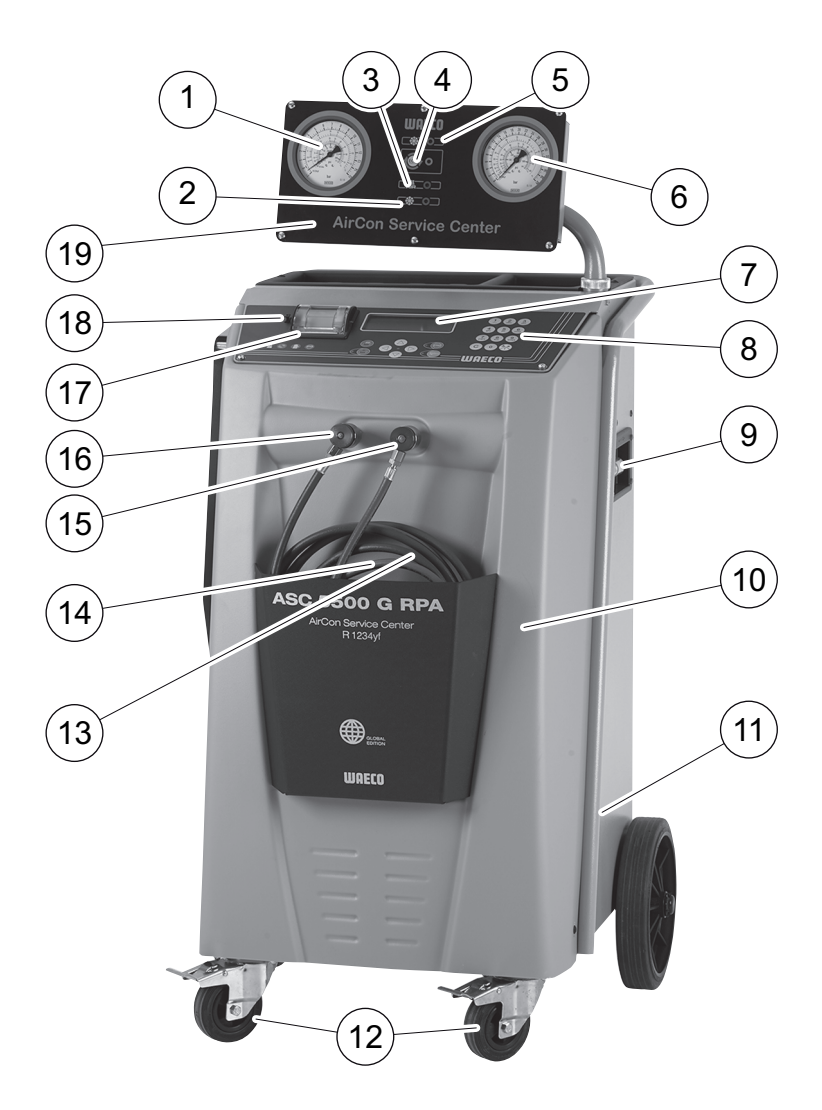

- 1 manometr niskiego ciśnienia
- 2 czerwona lampka kontrolna "Napełnianie"
- 3 niebieska lampka kontrolna "Wytwarzanie próżni"
- 4 lampka kontrolna żółta "ECO głębokie opróżnianie"
- 5 zielona lampka kontrolna "Odzysk"
- 6 manometr wysokiego ciśnienia
- 7 wyświetlacz
- 8 klawiatura
- 9 jednostka analizy gazów
- 10 przednia pokrywa

- 11 wentylator, pompa próżniowa
- 12 blokowane kółka przednie
- 13 wąż serwisowy niskiego ciśnienia (niebieski)
- 14 wąż serwisowy wysokiego ciśnienia (czerwony)
- 15 złączka serwisowa wysokiego ciśnienia (czerwona)
- 16 złączka serwisowa niskiego ciśnienia (niebieska)
- 17 drukarka
- 18 złącze USB
- 19 ekran

# 6.2 Tył i widok z boku

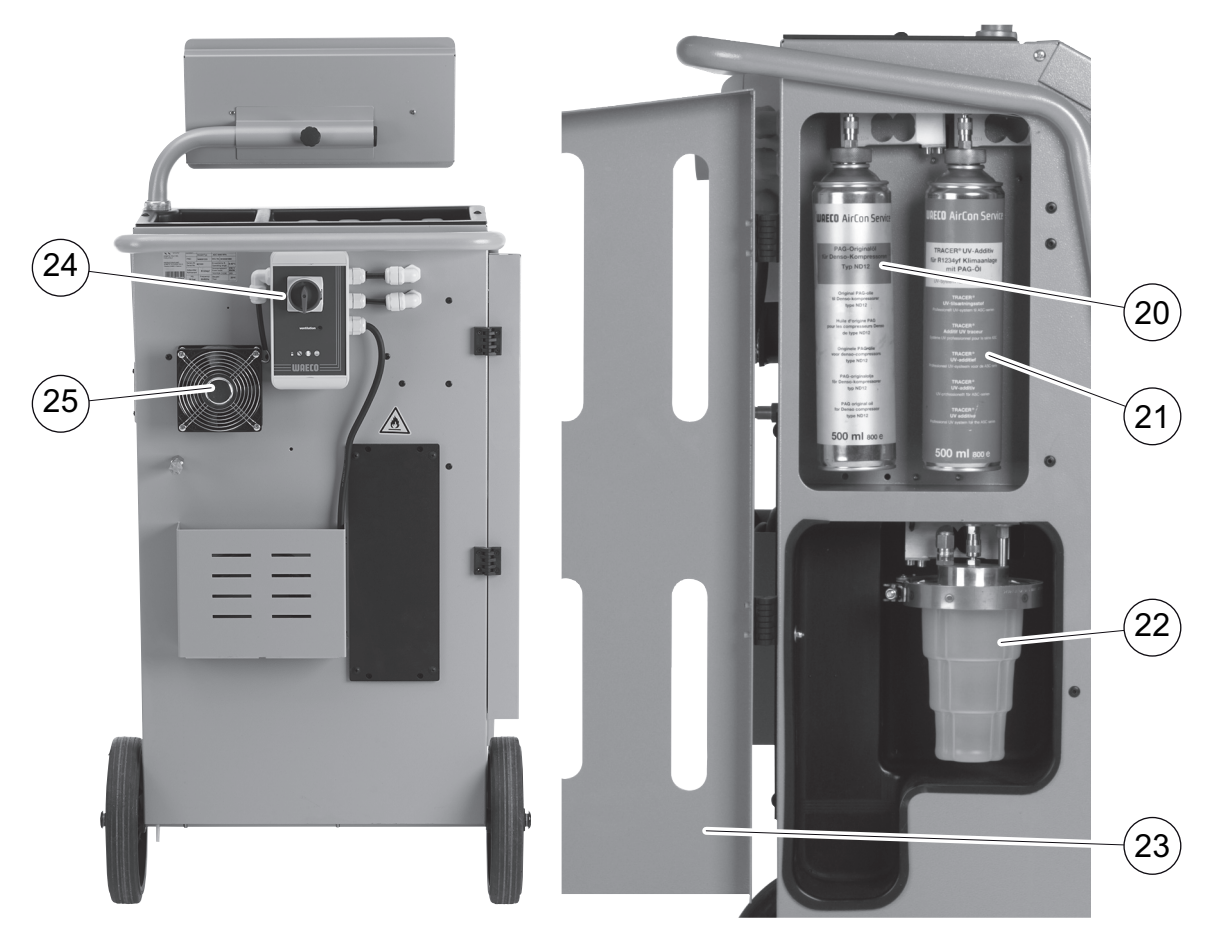

- 20 puszka świeżego oleju (100 ml)
- 21 pojemnik na odczynnik UV (nie należy do zakresu dostawy)
- 22 opatentowany zbiornik zużytego oleju
- 23 pokrywa
- 24 główny wyłącznik
- 25 wentylatory

# 7 Pierwsze uruchomienie

## 7.1 Przebieg wewnętrznej kontroli szczelności

Codziennie wykonywana jest automatycznie wewnętrzna kontrola szczelności urządzenia.

- W pierwszej kolejności sprawdzane jest, czy węże serwisowe są podłączone do układu klimatyzacyjnego lub nie są zamontowane przyłącza serwisowe.
- Jeśli istnieje jeszcze ciśnienie w wężach, generowany jest błąd. Jeśli węże serwisowe są napełnione, przeprowadzana jest analiza czynnika chłodniczego. Gdy pojawi się wynik "Analyse ok", następuje odzysk czynnika chłodniczego. Następnie odbywa się kontrola próżni. Próżnia wytwarzana jest w kilku częściach urządzenia. Po udanej kontroli próżni części urządzenia są wystawiane na działanie czynnika chłodniczego teraz następuje 6-minutowy test ciśnieniowy, podczas którego pozostają otwarte wszystkie przynależne zawory elektromagnetyczne, aby można było natychmiast stwierdzić spadek ciśnienia. Po pomyślnym zakończeniu czynnik chłodniczy zostanie odessany, a urządzenie będzie dostępne dla prac serwisowych.

# 7.2 Ustawianie i włączanie

1. Urządzenie ASC należy umieścić na stanowisku pracy i zablokować przednie kółka (**12**).

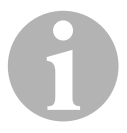

#### WSKAZÓWKA

Przed uruchomieniem urządzenie musi być ustawione na poziomym równym podłożu, aby zapewnić prawidłowe wyniki pomiarów.

- 2. Należy podłączyć urządzenie ASC do sieci zasilania elektrycznego.
- 3. Włączyć urządzenie, ustawiając główny wyłącznik (24) w położeniu I.

Czas opóźnienia włączenia wynosi 35 sekund. Obudowa jest wentylowana. Następnie na wyświetlaczu (**7**) pojawia się przez kilka sekund numer wersji programu:

| Dometic Germany | GmbH |          |
|-----------------|------|----------|
| ASC5500G        | SW   | AF5k0123 |
| RPA             | DB   | unyf2001 |
| SN660033        | LF   | 12340060 |

"SW": Wersja oprogramowania

- "DB": Baza danych
- "SN": Numer serviny
- "LF": Plik językowy

Następnie wyświetlany jest następujący komunikat:

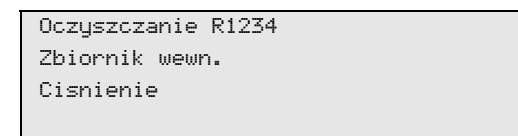

✓ W dalszej kolejności testowany jest program urządzenia ASC.

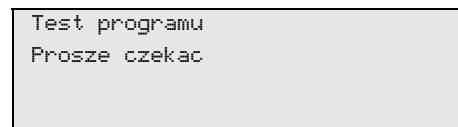

✓ Następnie przeprowadzana jest kontrola szczelności.

| Tightness test |
|----------------|
| Prosze czekac  |
|                |
|                |

✓ Na koniec procesu uruchamiania na stacji AirCon Service Center wyświetlane jest menu trybu czuwania:

| R1234        | g. | XXXX     |
|--------------|----|----------|
| Olej PAG     | ml | XXX      |
| Odczynnik UV | ml | XXX      |
| 11:56:35     |    | 10/03/20 |

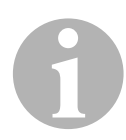

#### WSKAZÓWKA

Kody błędów pojawiające się przy pierwszym uruchomieniu (patrz strona 70) należy pominąć, naciskając przycisk **ENTER**.

#### 7.3 Menu czuwania

Menu czuwania informuje o aktualnym poziomie napełnienia i ustawionych czasach urządzenia AirConServiceCenter.

Wyświetlane są:

- ilość czynnika chłodniczego
- ilość świeżego oleju
- ilość odczynników UV
- godzina
- data

# 7.4 Wybór języka

- 1. Aby przejść do głównego menu, należy nacisnąć ↑ lub ↓.
- 2. W głównym menu należy wybrać **"Inne opcje"** za pomocą strzałek ↑ lub ↓:

| Tryb automatyczny |    |
|-------------------|----|
| Wybor wlasny      |    |
| Inne opcje        |    |
| ENTER-OK          | \$ |

- 3. Potwierdzić przyciskiem ENTER.
- 4. Przyciskiem strzałki ↓ należy wybrać opcję "Serwis".
- 5. Potwierdzić przyciskiem **ENTER**.
- 6. Należy podać hasło "5264".
- 7. Przyciskami strzałek ↑ lub ↓ wybrać żądany język.
- 8. Potwierdzić przyciskiem ENTER.
- 9. Nacisnąć przycisk **STOP**. Wybrany język jest aktywny i wyświetla się menu czuwania.

## 7.5 Ustawianie rodzaju czcionki

- 1. Aby przejść do głównego menu, należy nacisnąć ↑ lub ↓.
- 2. W głównym menu należy wybrać **"Inne opcje"** za pomocą strzałek ↑ lub ↓:

| Tryb automatyczny |    |
|-------------------|----|
| Wybor wlasny      |    |
| Inne opcje        |    |
| ENTER-OK          | \$ |

- 3. Potwierdzić przyciskiem ENTER.
- 4. Przyciskiem strzałki ↓ należy wybrać opcję "Serwis".
- 5. Potwierdzić przyciskiem ENTER.
- 6. Należy podać hasło "3667".

| PAR      | FONT |
|----------|------|
| Mingliu  |      |
| Unifont  |      |
| ENTER-OK | \$   |

- 7. Naciskając strzałki ↑ lub ↓, wybrać żądany rodzaj czcionki:
  - Unifont
  - Mingliu
- 8. Potwierdzić przyciskiem ENTER.
- 9. Nacisnąć przycisk **STOP**. Wybrany język jest aktywny i wyświetla się menu czuwania.

## 7.6 Ustawianie poziomu głośności brzęczyka

- 1. Aby przejść do głównego menu, należy nacisnąć ↑ lub ↓.
- W głównym menu należy wybrać "Inne opcje" za pomocą strzałek ↑ lub ↓:

| Tryb automatyczny |    |
|-------------------|----|
| Wybor wlasny      |    |
| Inne opcje        |    |
| ENTER-OK          | \$ |

- 3. Potwierdzić przyciskiem ENTER.
- 4. Przyciskiem strzałki ↓ należy wybrać opcję "Serwis".
- 5. Potwierdzić przyciskiem ENTER.
- 6. Należy podać hasło "2899".

| PAR      | Buzzer |
|----------|--------|
| Loud     |        |
| Quiet    |        |
| ENTER-OK | \$     |

- 7. Naciskając strzałki ↑ lub ↓, wybrać żądany poziom głośności.
- 8. Potwierdzić przyciskiem ENTER.

9. Nacisnąć przycisk **STOP**. Wybrany język jest aktywny i wyświetla się menu czuwania.

## 7.7 Wprowadzanie danych firmy

Dane firmy są drukowane w każdym raporcie serwisowym.

 W głównym menu należy wybrać "Inne opcje" za pomocą strzałek ↑ lub ↓:

| Tryb automatyczny |    |
|-------------------|----|
| Wybor wlasny      |    |
| Inne opcje        |    |
| ENTER-OK          | \$ |
|                   |    |

- 2. Potwierdzić przyciskiem ENTER.
- 3. Przyciskiem strzałki ↓ należy wybrać opcję "Serwis".
- 4. Potwierdzić przyciskiem ENTER.
- 5. Należy podać hasło "3282".
- 6. Dane firmy są wyświetlane na wyświetlaczu (**7**) w trzecim wierszu. Można wprowadzić do pięciu wierszy po 20 znaków.

Na wyświetlaczu pojawi się numer wyświetlanego wiersza z danymi firmy za komunikatem "**Wprowadź dane swojej firmy (serwi**santa)" (od "01" do "05").

Za pomocą strzałki ↑ lub ↓ wybiera się odpowiedni wiersz z danymi firmy.

7. Za pomocą klawiatury (8) i przycisków strzałek wprowadzić odpowiednie dane:

Aby przełączyć na pisownię wielkimi lub małymi literami, należy nacisnąć przycisk Info 🛞 .

Aby usunąć pojedyncze znaki, należy nacisnąć krótko przycisk **C**. Aby usunąć wyświetlany wiersz, należy nacisnąć dłużej przycisk **C**.

- 8. Potwierdzić przyciskiem ENTER.
- 9. Nacisnąć przycisk STOP. Wprowadzone dane są aktywne.
- 10. Ponownie nacisnąć przycisk **STOP**, aby przejść do menu czuwania (stand by).

# 7.8 Wprowadzanie daty i godziny

Data i godzina są drukowane w każdym raporcie serwisowym wraz z danymi firmy.

 W głównym menu należy wybrać "Inne opcje" za pomocą strzałek ↑ lub ↓:

| Tryb automatyczny |    |
|-------------------|----|
| Wybor wlasny      |    |
| Inne opcje        |    |
| ENTER-OK          | \$ |

- 2. Potwierdzić przyciskiem ENTER.
- 3. Przyciskiem strzałki ↓ należy wybrać opcję "Serwis".
- 4. Potwierdzić przyciskiem ENTER.
- 5. Należy podać hasło "8463".
- 6. Za pomocą klawiatury i przycisków strzałek wprowadzić odpowiednie dane.
- 7. Potwierdzić przyciskiem ENTER.
- 8. Nacisnąć przycisk STOP, aby przejść do menu czuwania (stand by).

## 7.9 Zmiana wartości zadanych

Urządzenie AirConService Center posiada zaprogramowane wartości dla najważniejszych prac serwisowych. Wartości zadane pojawiają się automatycznie po wywołaniu odpowiednich menu.

Podane niżej wartości zadane można indywidualnie dopasować:

| Parametr                             | Ustawienie fabryczne |
|--------------------------------------|----------------------|
| Wzrost cisnienia Czas testu min.     | 1                    |
| Czas osusz. min.                     | 20                   |
| Prozniowy test szczeln. min.         | 4                    |
| Olej PAG ml (dodatkowa ilosc)        | 0                    |
| Odczynnik UV ml                      | 0                    |
| Ilosc R-1234yf g.                    | 500                  |
| Drukowac ilosc odzyskanego czynnika? | Tak                  |

 W głównym menu należy wybrać "Inne opcje" za pomocą strzałek ↑ lub ↓:

| Tryb automatyczny |    |
|-------------------|----|
| Wybor wlasny      |    |
| Inne opcje        |    |
| ENTER-OK          | \$ |

- 2. Potwierdzić przyciskiem ENTER.
- 3. Przyciskiem strzałki ↓ należy wybrać opcję "Serwis".
- 4. Potwierdzić przyciskiem **ENTER**.
- 5. Należy podać hasło "3724".
- 6. Za pomocą klawiatury i przycisków strzałek wprowadzić odpowiednie dane.
- 7. Potwierdzić przyciskiem ENTER.
- 8. Nacisnąć przycisk STOP, aby przejść do menu czuwania (stand by).

# 7.10 Wkładanie zbiorników na oleje i odczynnik UV

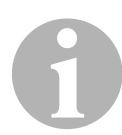

#### WSKAZÓWKA

Należy używać wyłącznie dopuszczonych dla R-1234yf olejów i odczynników UV. Należy stosować się do wskazówek producenta pojazdu.

Aktualne stany napełnienia zbiorników pokazywane są w menu w trybie czuwania.

- 1. Otworzyć pokrywę (23) po lewej stronie i założyć zbiorniki na mocowania:
  - zbiornik świeżego oleju (20)
  - pojemnik na odczynnik UV (21) i
  - zbiornik zużytego oleju (22)

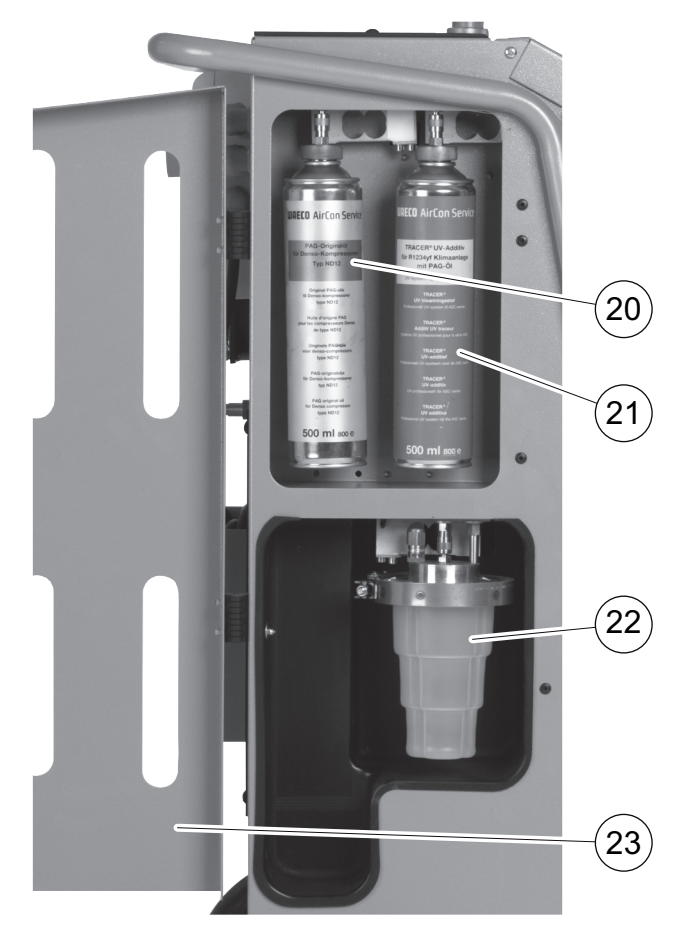

- 2. Zamknąć pokrywę (23).
- Należy wprowadzić wielkość zbiornika świeżego oleju i odczynnika kontrastowego UV (rozdz. "Wprowadzanie wielkości zbiorników" na stronie 25).

# 7.11 Wprowadzanie wielkości zbiorników

Do świeżego oleju i odczynnika kontrastowego UV można stosować zbiorniki o pojemności 150 ml (**A**), 250 ml (**B**) lub 500 ml (**C**) (osprzęt). Wielkość zbiorników należy wprowadzić do urządzenia AirConServiceCenter.

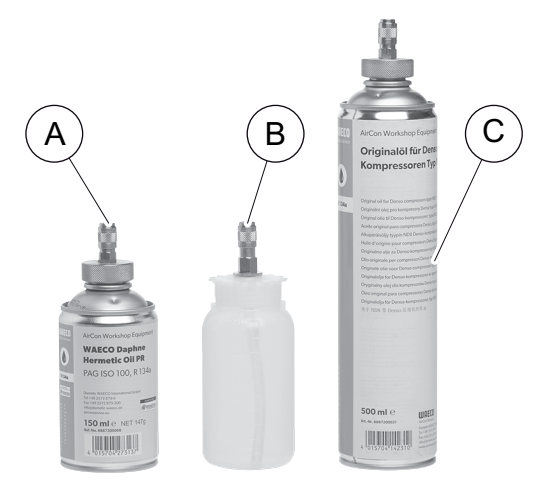

1. W menu głównym za pomocą przycisków strzałek ↑ lub ↓ wybrać "Inne opcje":

| Tryb automatyczny  |    |
|--------------------|----|
| Wybor wlasny       |    |
| Inne opcje         |    |
| ENTER-OK STOP-WYJ. | \$ |

- 2. Potwierdzić przyciskiem ENTER.
- 3. Za pomocą przycisku strzałki ↓ wybrać "Serwis".

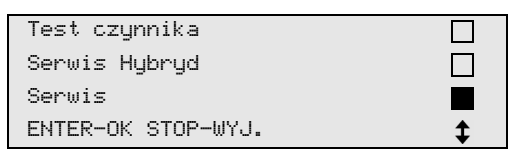

- 4. Potwierdzić przyciskiem ENTER.
- 5. Wprowadzić hasło "2688".
- 6. Za pomocą przycisków strzałek zaznaczyć żądane pola (zaznaczone pola wyświetlane są w ciemnym kolorze).

| Oleje      |       |       |  |
|------------|-------|-------|--|
| 150ml      | 250ml | 500m1 |  |
| Barwnik UV |       |       |  |
| 150ml 🗌    | 250m1 | 500ml |  |

- 7. Potwierdzić przyciskiem ENTER.
- 8. Nacisnąć przycisk STOP, aby przejść do menu trybu czuwania.

# 7.12 Analiza czynnika chłodniczego

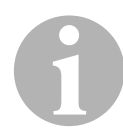

#### WSKAZÓWKA

Urządzenie AirConServiceCenter analizuje stopień czystości czynnika chłodniczego przed odsysaniem. Jeśli znajduje się on poniżej 95 %, urządzenie nie przyjmuje czynnika chłodniczego.

Analiza uruchamia się automatycznie przed każdym odsysaniem z pojazdu lub napełnianiem wewnętrznego zbiornika czynnika chłodniczego.

| Refrigerant Test |
|------------------|
| Warm up          |
| Please wait!     |
|                  |
| Refrigerant Test |
| Please wait!     |
|                  |
| STOP-WYJSCIE     |

Jeśli na wyświetlaczu pulsuje komunikat **"Please wait!"** (Prosze czekac), analiza czynnika chłodniczego jest w toku.

#### 7.12.1 Analiza czynnika chłodniczego zakończona powodzeniem

Jeśli czynnik chłodniczy nie jest zanieczyszczony, urządzenie ASC pokazuje po zakończeniu analizy następujący wynik:

| Refrigerant | Test |
|-------------|------|
| OK!         |      |

Można korzystać z urządzenia ASC.

#### 7.12.2 Analiza czynnika chłodniczego zakończona niepowodzeniem

Jeśli czynnik chłodniczy nie przeszedł pomyślnie danej analizy, urządzenie wyświetla następujące komunikaty:

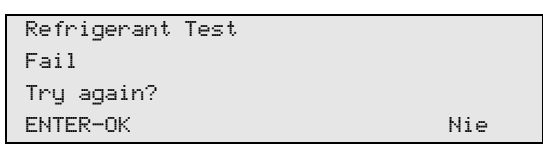

1. Opcję **"Try again?"** (Sprobowac ponownie) należy potwierdzić przyciskiem **ENTER**.

Urządzenie ASC przeprowadza test maksymalnie trzy razy. Jeśli również trzecia analiza nie wypada pomyślnie, urządzenie wyświetla następujące komunikaty:

| UWAGA !           |
|-------------------|
| Bad refrigerant!  |
|                   |
| Read user manual! |
|                   |

2. Nacisnąć przycisk STOP.

| PLS contact the | car |
|-----------------|-----|
| manufacturer!   |     |
|                 |     |
| ENTER-OK        |     |

- 3. Pojemnik do utylizacji należy podłączyć do złącza utylizacji i potwierdzić przyciskiem **ENTER**.
- 4. Jeśli urządzenie ASC zutylizowało próbkę, należy odłączyć je od pojazdu i opróżnić węże serwisowe.
- 5. Urządzenie należy wyłączyć i wystawić na zewnątrz.

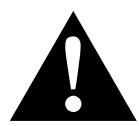

#### **OSTROŻNIE!**

Należy założyć rękawice i okulary ochronne.

- 6. Należy ostrożnie poluzować złączkę serwisową wysokiego i niskiego ciśnienia i umożliwić ulotnienie się gazu.
- 7. Weryfikacja jednostki analitycznej urządzenia ASC: patrz rozdz. "Weryfikacja jednostki analitycznej" na stronie 28.

# 7.13 Weryfikacja jednostki analitycznej

Na tym etapie testuje się za pomocą świeżego czynnika R-1234yf, czy jednostka analityczna urządzenia ASC działa prawidłowo.

1. Należy podłączyć urządzenie ASC w celu weryfikacji do nowej butelki z czynnikiem chłodniczym R-1234yf i przeprowadzić analizę, patrz rysunek:

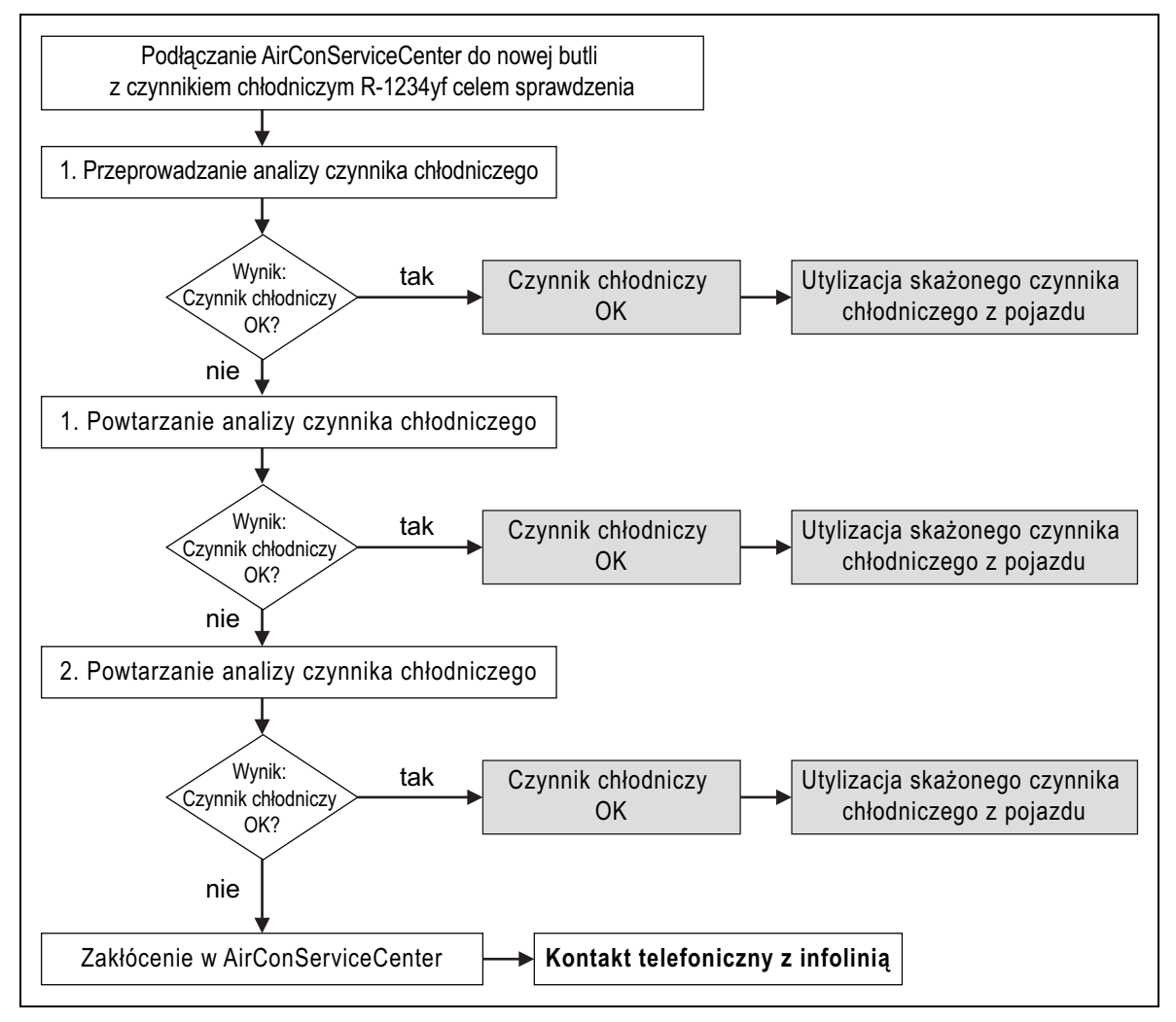

2. Jeśli również w tym przypadku analiza nie powiedzie się trzy razy, należy skontaktować się z infolinią (patrz rozdz. "Infolinia" na stronie 5).

# 7.14 Napełnianie wewnętrznego zbiornika czynnika chłodniczego

#### WSKAZÓWKA

Urządzenie AirConServiceCenter analizuje stopień czystości czynnika chłodniczego. Jeśli znajduje się on poniżej 95 %, urządzenie nie przyjmuje czynnika chłodniczego. Zanieczyszczona mieszanka musi zostać zutylizowana na zewnątrz.

Przy pierwszym uruchamianiu urządzenia ASC do zbiornika wewnętrznego należy dostarczyć przynajmniej 2000 g czynnika chłodniczego z zewnętrznej butli.

Urządzenie wyświetla komunikat o błędzie 12.

Należy potwierdzić przyciskiem STOP.

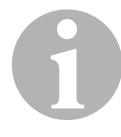

#### WSKAZÓWKA

Uwzględnić również wskazówki podane na butlach z czynnikiem chłodniczym!

Butle do czynnika chłodniczego R-1234yf mają gwinty lewoskrętne!

Aktualne stany napełnienia zbiorników pokazywane są w menu w trybie czuwania.

Oferowane są trzy różne rodzaje butli z czynnikiem chłodniczym:

- Butle bez rury pionowej
   Butle te są wyposażone w jedną złączkę.
   Podczas napełniania stacji serwisowania złączka musi się znajdować na dole (ustawić butelkę "do góry dnem").
- Butle z rurą pionową.

Butle te są wyposażone w **jedną** złączkę. Podczas napełniania stacji serwisowania złączka musi się znajdować na górze (ustawić butlę pionowo).

• Butle z rurą pionową:

Butle te są wyposażone w **dwie** złączki. Do napełniania stacji serwisowania używana jest złączka oznaczona literą **L** (= liquid / płyn). Podczas napełniania stacji serwisowania złączka musi się znajdować na górze (ustawić butlę pionowo).

 W głównym menu należy wybrać "Inne opcje" za pomocą strzałek ↑ lub ↓:

| Tryb automatyczny |    |
|-------------------|----|
| Wybor wlasny      |    |
| Inne opcje        |    |
| ENTER-OK          | \$ |

2. Potwierdzić przyciskiem ENTER.

Za pomocą strzałek ↑ lub ↓ należy wybrać opcję "Napelnianie butli":

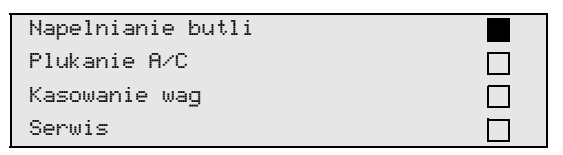

- 4. Potwierdzić przyciskiem ENTER.
- 5. Postępować dalej zgodnie z instrukcjami wyświetlanymi na ekranie i opisanymi w instrukcji:

| Podlaczyc zlacze LP |
|---------------------|
| do zbiornika zewn.  |
| i otworzyc zawory   |
| ENTER-OK STOP-WYJ.  |

Potwierdzić przyciskiem ENTER.

| Ustawic ilosc | R1234     |    |       |
|---------------|-----------|----|-------|
| i potwierdzic |           |    |       |
|               |           | g. | 13620 |
| ENTER-OK      | STOP-WYJ. |    |       |

Na wyświetlaczu wyświetla się maksymalna ilość czynnika chłodzącego, jaką można napełnić zbiornik.

Wprowadzić odpowiednią ilość i potwierdzić przyciskiem **ENTER**. Wewnętrzny zbiornik czynnika jest napełniany.

Koniec napełniania potwierdza po analizie sygnał akustyczny. Należy zamknąć zawory i potwierdzić przyciskiem **ENTER**.

 Po napełnieniu wskazywana jest ilość czynnika chłodniczego w zbiorniku wewnętrznym. Nacisnąć przycisk STOP, aby zamknąć menu.

Należy nacisnąć jeszcze raz przycisk **STOP**, aby przejść do menu czuwania. Urządzenie jest teraz gotowe do pracy.

# 8 Praca

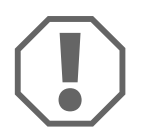

#### UWAGA!

Podczas serwisowania klimatyzacji silnik i układ klimatyzacyjny pojazdu muszą być wyłączone.

## 8.1 Wyłączanie w celu naprawy, w sytuacjach awaryjnych oraz w przypadku nieprawidłowego działania

- 1. Aby zapewnić odłączenie urządzenia od napięcia w celu jego naprawy, należy je wyłączyć za pomocą wyłącznika głównego i dodatkowo wyciągnąć wtyczkę sieciową.
- 2. W sytuacjach awaryjnych oraz w przypadku nieprawidłowego działania urządzenie należy wyłączać wyłącznikiem głównym.

# 8.2 Tryb automatyczny

#### WSKAZÓWKA

W menu **"Tryb automatyczny"** przeprowadzana jest w pełni automatyczna regeneracja układu klimatyzacyjnego. Należy jedynie podać ilość napełnienia czynnikiem chłodniczym umieszczoną na naklejce pojazdu.

W menu "**Tryb automatyczny**" automatycznie wykonywane są kolejno następujące procesy:

- przeprowadzanie analizy czynnika chłodniczego (patrz rozdz. "Analiza czynnika chłodniczego" na stronie 26)
- odsysanie czynnika chłodniczego,
- odzysk czynnika chłodniczego (stopień czystości odpowiada SAE J 2099),
- kontrola wzrostu ciśnienia,
- spuszczanie zużytego oleju,
- wytwarzanie podciśnienia,
- Przed rozpoczęciem wszelkich prac wykonywanych na urządzeniu wymagane jest przeprowadzenie kontroli szczelności. W tym celu układ klimatyzacji jest napełniany próbnie czynnikiem chłodniczym. Ciśnienie w układzie klimatyzacyjnym musi pozostać stałe przez 5 minut. Całkowite napełnienie układu klimatyzacyjnego jest moż-liwe tylko w przypadku, gdy test się powiódł. Następnie napełnienie próbne zostaje odessane, a w układzie klimatyzacji wytwarzana jest próżnia. Ostateczna pojemność zostanie całkowicie wypełniona w celu zapewnienia wysokiej dokładności ilości napełnienia czynnikiem chłodniczym.
- kontrola szczelności / kontrola próżni,
- uzupełnianie wymaganej ilości świeżego oleju,
- dodawanie odczynnika UV,
- dodawanie czynnika chłodniczego.

Po zakończeniu każdego procesu drukowany jest raport serwisowy. Dopiero po pomyślnym zakończeniu procesu rozpoczynany jest kolejny proces.

- Węże serwisowe urządzenia ASC należy najpierw połączyć z układem klimatyzacyjnym pojazdu, a następnie otworzyć przyłącza serwisowe.
- 2. Aby przejść do głównego menu, należy nacisnąć ↑ lub ↓.
- 3. W głównym menu należy wybrać za pomocą strzałki ↑ lub ↓ "Tryb automatyczny":

| Tryb automatyczny |    |
|-------------------|----|
| Wybor wlasny      |    |
| Inne opcje        |    |
| ENTER-OK          | \$ |

4. Potwierdzić przyciskiem ENTER.

- 5. Za pomocą klawiatury (8) i przycisków strzałek wprowadzić parametry pojazdu.
- 6. Potwierdzić przyciskiem ENTER.
- Podać ilość czynnika chłodniczego. Należy wpisać odpowiednią wartość, podaną na naklejce umieszczonej na pojeździe, za pomocą klawiatury (8) i przycisków strzałek, a następnie nacisnąć przycisk ENTER.
- Za pomocą strzałki ↑ lub ↓ należy wybrać, czy układ klimatyzacyjny ma dwa przyłącza (wysokiego i niskiego ciśnienia) czy tylko jedno (wysokiego lub niskiego ciśnienia).

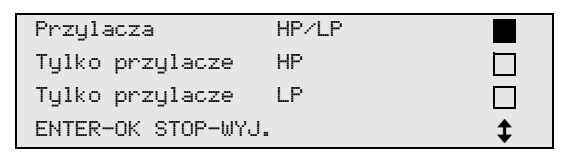

Potwierdzić za pomocą ENTER.

 Rozpoczyna się w pełni automatyczna regeneracja układu klimatyzacyjnego.

Podczas serwisowania układu klimatyzacyjnego analizowany jest czynnik chłodniczy (patrz rozdz. "Analiza czynnika chłodniczego" na stronie 26).

- Po zakończeniu serwisowania klimatyzacji pojawia się komunikat wzywający do odłączenia węży serwisowych (13) i (14) urządzenia ASC od układu klimatyzacyjnego pojazdu.
- 9. Należy odłączyć węże serwisowe (**13**) i (**14**), a następnie potwierdzić przyciskiem **ENTER**.

Węże serwisowe są teraz opróżniane. Urządzenie jest teraz gotowe do dalszej pracy.

10. Osłony zaworów układu klimatyzacyjnego pojazdu przykręcić do przyłączy.

# 8.3 Kody użytkownika

Istnieje możliwość zabezpieczenia stacji serwisowania układów klimatyzacyjnych przed nieuprawnionym dostępem za pomocą kodów użytkownika. W przypadku aktywacji tej funkcji po włączeniu urządzenia wyświetli się zapytanie o kod użytkownika, bez wprowadzenia którego stacji nie będzie można uruchomić. Używając indywidualnych kodów, można utworzyć do 10 różnych użytkowników.

#### 8.3.1 Tworzenie kodów użytkownika

1. W głównym menu należy wybrać **"Inne opcje"** za pomocą strzałek ↑ lub ↓:

| Tryb automatyczny |    |
|-------------------|----|
| Wybor wlasny      |    |
| Inne opcje        |    |
| ENTER-OK          | \$ |

- 2. Potwierdzić przyciskiem ENTER.
- 3. Przyciskiem strzałki ↓ należy wybrać opcję **"Serwis"** i potwierdzić przyciskiem **ENTER**:

| Plukanie A/C       |    |
|--------------------|----|
| Kasowanie wag      |    |
| Serwis             |    |
| ENTER-OK STOP-WYJ. | \$ |
| ENTER-OK STOP-WYJ. | \$ |

4. Należy wprowadzić hasło **"9786"** i potwierdzić przyciskiem **ENTER** w celu przejścia do menu administratora **"ADM"**:

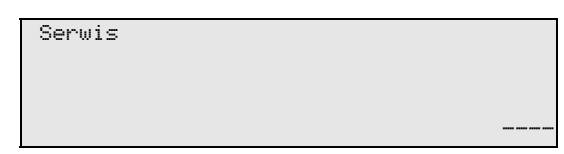

5. Należy wprowadzić kod administratora **"0000"** (ustawienie fabryczne) i potwierdzić przyciskiem **ENTER**:

Wpisz nowy kod

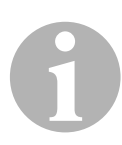

#### WSKAZÓWKA

Ze względów bezpieczeństwa za każdym razem należy wybierać nowy kod administratora. Nie powinien nim być kod **"0000"**, ponieważ wybór tego kodu spowodowałby ponowną dezaktywację całej funkcji. Kodu administratora można użyć do tworzenia użytkowników. 6. Wprowadzić nowy kod administratora:

| ADM OBSZAR |     |
|------------|-----|
| Wpisz nowy | kod |
|            |     |
|            |     |

7. Potwierdz nowy kod administratora:

| ADM OBSZAR         |  |
|--------------------|--|
| Potwierdz nowy kod |  |
|                    |  |
|                    |  |

8. Przyciskami strzałek ↑ lub ↓ wybrać odpowiedniego użytkownika.

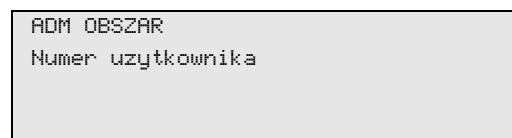

 Utworzyć czterocyfrowy własny kod użytkownika (po utworzeniu kodu nie będzie można już uruchomić urządzenia bez jego wprowadzenia).

| ADM OBSZAR        |   |
|-------------------|---|
| Numer uzytkownika | 1 |
| Wpisz nowy kod    |   |
|                   |   |

10. Potwierdzić nowy kod użytkownika:

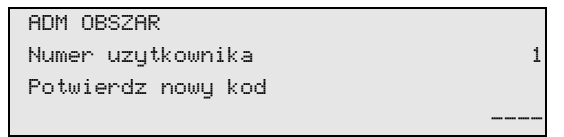

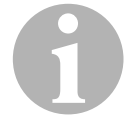

#### WSKAZÓWKA

Do przełączania pisowni wielkimi/małymi literami służy żółty przycisk informacyjny.

11. Wprowadzić odpowiednią nazwę użytkownika i potwierdzić za pomocą **ENTER**:

| ADM OBSZAR        |   |
|-------------------|---|
| Numer uzytkownika | 1 |
| Nazwa uzytkownika |   |
| Max Mustermann    |   |
|                   |   |

| ADM  | OBSZAR         |
|------|----------------|
| Nume | er uzytkownika |
| Max  | Mustermann     |
|      |                |

# 1

#### WSKAZÓWKA

Użytkownik został utworzony i następuje powrót do opcji menu służącej do wyboru użytkownika. Można teraz utworzyć kolejnego użytkownika lub zamknąć menu przyciskiem **STOP**.

### 8.3.2 Wprowadzanie kodu użytkownika

Po włączeniu stacji serwisowania układów klimatyzacyjnych na wyświetlaczu pojawią się dane urządzenia. Jeśli kody użytkowników zostały utworzone, do odblokowania stacji konieczne będzie teraz wprowadzenie kodu.

1. Wprowadzić właściwy kod użytkownika.

| Wprow | kod | uzytkownik |  |
|-------|-----|------------|--|
|       |     |            |  |

Po wprowadzeniu nieprawidłowego kodu użytkownika wyświetli się następujący komunikat o błędzie:

Bledny kod!

Po wprowadzeniu właściwego kodu stacja zostanie odblokowana i uruchomi się. Wyświetli się nazwa użytkownika:

Max Mustermann
We własnej bazie danych można tworzyć do 100 pojazdów specyficznych dla klienta wraz z odpowiednimi pojemnościami.

 W głównym menu należy wybrać za pomocą strzałki ↑ lub ↓ "Tryb automatyczny":

| Tryb automatyczny |    |
|-------------------|----|
| Wybor wlasny      |    |
| Inne opcje        |    |
| ENTER-OK          | \$ |
|                   |    |

- 2. Potwierdzić przyciskiem ENTER.
- 3. Po wprowadzeniu oznaczenia pojazdu (w tym przypadku również można pominąć) potwierdzić przyciskiem **ENTER**.

| Dane po | jazdu |  |  |
|---------|-------|--|--|
| Nr rej. |       |  |  |
|         |       |  |  |
|         |       |  |  |

4. Za pomocą przycisków strzałek ↑ lub ↓ należy wybrać opcję "Baza danych" i potwierdzić przyciskiem ENTER:

| Ilosc czynnik      | g | 500 |
|--------------------|---|-----|
| Baza danych        |   |     |
| ENTER-OK STOP-WYJ. |   | \$  |

5. Należy wybrać opcję **"Personal DB"** i potwierdzić przyciskiem **ENTER**.

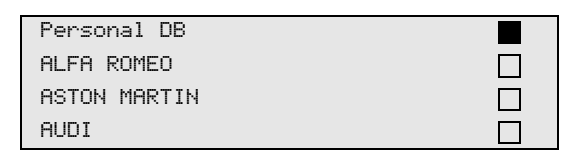

 Za pomocą przycisków strzałek ↑ lub ↓ należy wybrać z tej pustej bazy danych odnośny wpis i potwierdzić przyciskiem ENTER.

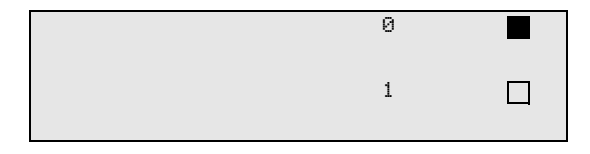

7. W celu zmiany wpisów należy przycisnąć żółty przycisk "Info".

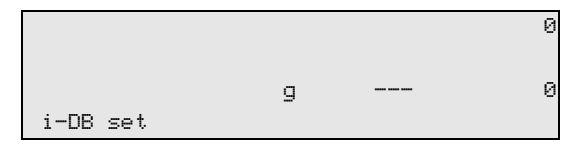

8. W pustych polach wprowadzić dane pojazdu (model, typ) i potwierdzić przyciskiem **ENTER**.

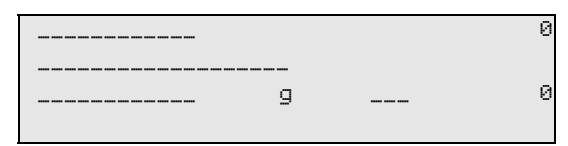

9. Wprowadzić ilość czynnika chłodniczego i potwierdzić przyciskiem **ENTER**.

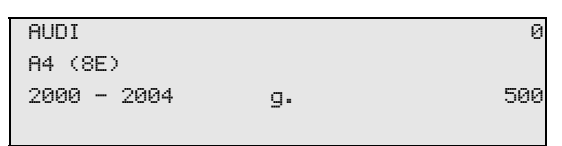

✓ Wpis został utworzony.

| AUDI    | 0 |  |
|---------|---|--|
| A4 (8E) |   |  |
|         | 1 |  |
|         |   |  |

Można teraz utworzyć kolejny wpis (wybrać przyciskiem strzałki i dalej postępować zgodnie z instrukcją) lub zamknąć menu, używając przycisku **"STOP"**.

Wpisy są przechowywane chronologicznie (brak sortowania alfanumerycznego).

# 8.5 Przenoszenie informacji o zużyciu czynnika chłodniczego na pamięć USB

Za każdym razem po zakończeniu procesu odsysania lub napełniania (proces pojedynczy lub w pełni automatyczny) stacja zapisuje wszystkie przynależne dane w pamięci wewnętrznej. Na podstawie tych danych możliwe jest utworzenie raportu i zapisanie go w przenośnej pamięci USB.

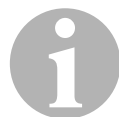

#### WSKAZÓWKA

Pamięć USB musi być sformatowana w systemie FAT32.

Każdy raport jest zapisywany w dwóch formatach:

- jako plik HTML (do otwierania w dowolnej przeglądarce internetowej)
- jako plik XLS (do otwierania w programie Microsoft Excel)

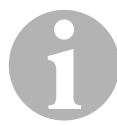

#### WSKAZÓWKA

Raport może posiadać własne logo (np. logo warsztatu), jeśli w pamięci przenośnej USB zostanie zapisana grafika, spełniająca poniższe wymagania:

- Format pliku: JPEG
- Nazwa pliku: logo.jpg (uwzględnić wielkości liter)
- Rozmiar obrazu: 370 x 50 pikseli

Adres firmy w raporcie jest pobierany ze stacji (patrz rozdz. "Wprowadzanie danych firmy" na stronie 21).

#### 8.5.1 Raport po nowym roku

Po nowym roku stacja informuje, że należy zapisać na przenośnej pamięci USB dane z poprzedniego roku. Po przeniesieniu rocznych danych na pamięć przenośną USB są one usuwane z wewnętrznej pamięci stacji.

- 1. Włożyć pamięć USB w gniazdo USB (18).
- 2. Postępować zgodnie ze wskazówkami na ekranie.

### 8.5.2 Raport ręczny

W każdej chwili można ręcznie zapisać w pamięci przenośnej USB raport miesięczny lub roczny.

- 1. Włożyć pamięć USB w gniazdo USB (18).
- 2. W głównym menu wybrać przyciskiem strzałki ↑ lub ↓ punkt "Inne opcje":

| Tryb automatyczny |    |
|-------------------|----|
| Wybor wlasny      |    |
| Inne opcje        |    |
| ENTER-OK          | \$ |

- 3. Potwierdzić przyciskiem ENTER.
- 5. Wprowadzić hasło i potwierdzić przyciskiem ENTER.
  - "4910": Raport miesięczny
  - "4918": Raport roczny

Jeśli pamięć USB nie jest podłączona lub nie została rozpoznana, pojawia się komunikat **"Error 52**".

- 6. Przyciskami strzałek ↑ lub ↓ wybrać żądany wpis i potwierdzić przyciskiem ENTER.
- 7. Postępować zgodnie ze wskazówkami na ekranie.
- 8. Za pomocą przycisku **STOP** należy przejść do poprzedniego wyboru.

# 8.6 Wyświetlanie zużycia czynnika chłodniczego

Stacja zapisuje dane ilości napełnionego i odessanego czynnika chłodniczego. Można je wydrukować bezpośrednio jako przegląd roczny lub miesięczny.

 W głównym menu należy wybrać "Inne opcje" za pomocą strzałki ↑ lub ↓:

| Tryb automatyczny |    |
|-------------------|----|
| Wybor wlasny      |    |
| Inne opcje        |    |
| ENTER-OK          | \$ |

- 2. Potwierdzić przyciskiem ENTER.
- 3. Przyciskiem strzałki ↓ należy wybrać opcję **"Serwis"** i potwierdzić przyciskiem **ENTER**:

| Plukanie A/C       |    |
|--------------------|----|
| Kasowanie wag      |    |
| Serwis             |    |
| ENTER-OK STOP-WYJ. | \$ |

4. Należy wprowadzić hasło "9051" i potwierdzić przyciskiem ENTER:

| Serwis |  |  |
|--------|--|--|
|        |  |  |

5. Przyciskami strzałek ↑ lub ↓ wybrać żądany rok i potwierdzić przyciskiem ENTER.

| 2020 |  |  |
|------|--|--|
|      |  |  |

#### Przykład

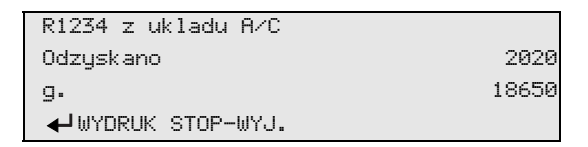

"**R1234 z ukladu A/C"** wskazuje ilość odessanego czynnika chłodniczego. W 2020 roku ze stacji odessano łącznie 18650 g czynnika chłodniczego.

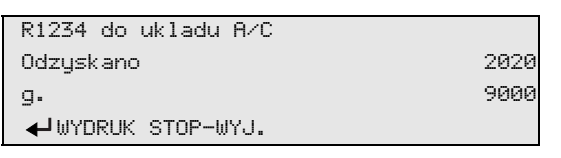

Po naciśnięciu przycisku strzałki + na ekranie wyświetla się przegląd miesięczny:

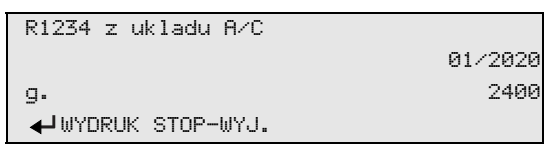

Tutaj, w styczniu 2020 roku odessano łącznie 2400 g czynnika chłodniczego.

W przeglądzie miesięcznym ilości napełnionego i odessanego czynnika chłodniczego wyświetlane są zawsze na zmianę.

W każdej chwili przegląd można wydrukować przyciskiem **"ENTER"**. Do zamknięcia przeglądu służy przycisk **"STOP"**.

# 8.7 Wybór pojedynczych procesów

#### WSKAZÓWKA

Za pomocą menu **"Wybor wlasny"** przeprowadza się kolejne czynności serwisowe. Możliwe jest wykonanie tych samych procesów jak w trybie automatycznym; poszczególne procesy można jednak też pominąć. Oprócz tego możliwe jest wprowadzenie dla każdego procesu indywidualnych wartości za pomocą klawiatury. Oprócz tego w tym menu wprowadza się dane pojazdu drukowane w raporcie serwisowym.

W menu "Wybor wlasny" można wykonać następujące cztery procesy:

- Przeprowadzić odzysk/oczyszanie: analiza czynnika chłodniczego (patrz rozdz. "Analiza czynnika chłodniczego" na stronie 26), odsysanie i odzysk czynnika chłodniczego, kontrola wzrostu ciśnienia, spuszczanie zużytego oleju.
- Osuszanie próżniowe: wytwarzanie podciśnienia, kontrola szczelności / próżni.
- Napełnianie układu klimatyzacji: Przed rozpoczęciem wszelkich prac wykonywanych na urządzeniu wymagane jest przeprowadzenie kontroli szczelności. W tym celu układ klimatyzacji jest napełniany próbnie czynnikiem chłodniczym. Ciśnienie w układzie klimatyzacyjnym musi pozostać stałe przez 5 minut. Całkowite napełnienie układu klimatyzacyjnego jest możliwe tylko w przypadku, gdy test się powiódł. Następnie napełnienie próbne zostaje odessane, a w układzie klimatyzacji wytwarzana jest próżnia. Ostateczna pojemność zostanie całkowicie wypełniona w celu zapewnienia wysokiej dokładności ilości napełnienia czynnikiem chłodniczym.

uzupełnianie świeżego oleju, napełnianie odczynnika UV, wlewanie czynnika chłodniczego.

 Wybór przyłączy: układ klimatyzacyjny ma przyłącze wysokiego i niskiego ciśnienia, przyłącze tylko do wysokiego ciśnienia lub tylko niskiego ciśnienia. Po zakończeniu każdego procesu drukowany jest raport serwisowy.

- 1. Odpowiednie przyłącza urządzenia ASC należy najpierw połączyć z układem klimatyzacyjnym pojazdu, a następnie otworzyć.
- W głównym menu należy wybrać za pomocą strzałki ↑ lub ↓ "Wybor wlasny":

| Tryb automatyczny |    |
|-------------------|----|
| Wybor wlasny      |    |
| Inne opcje        |    |
| ENTER-OK          | \$ |

- 3. Potwierdzić przyciskiem ENTER.
- 4. Wprowadzić dane pojazdu i potwierdzić przyciskiem ENTER.

#### 8.7.1 Odsysanie

1. Wprowadzić odpowiednie ustawienia i potwierdzić przyciskiem **ENTER**.

| Przeprowadzic      | Tak |
|--------------------|-----|
| odzysk/oczysz.?    | Nie |
|                    |     |
| ENTER-OK STOP-WYJ. | \$  |

 Po wybraniu opcji "Przeprowadzic odzysk/oczysz.?", należy wprowadzić w menu odpowiedni czas oczekiwania na wzrost ciśnienia (standard 1 min.) i potwierdzić przyciskiem ENTER, w przeciwnym razie kontynuować rozdz. "Osuszanie próżniowe" na stronie 45.

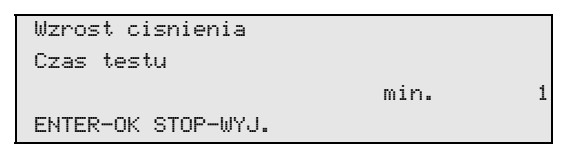

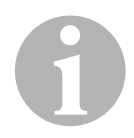

#### WSKAZÓWKA

Czas oczekiwania gwarantuje, że pozostały czynnik chłodniczy będzie można odparować a następnie odessać. Parujący pozostały czynnik chłodniczy powoduje wzrost ciśnienia.

#### 8.7.2 Osuszanie próżniowe

1. Wprowadzić odpowiednie ustawienia i potwierdzić przyciskiem **ENTER**.

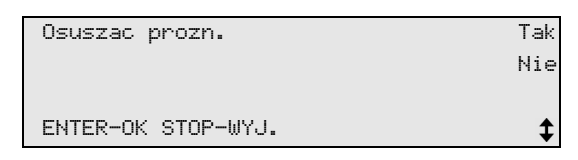

- 2. Po wybraniu opcji **"Osuszac prozn."** należy wybrać odpowiedni czas osuszania (standard 20 min.), w przeciwnym razie kontynuować rozdz. "Napełnianie" na stronie 46.
- 4. Potwierdzić oba ustawienia za pomocą ENTER.

| Czas osusz.        | min. | 20 |
|--------------------|------|----|
| Prozniowy test     |      |    |
| szczeln.           | min. | 10 |
| ENTER-OK STOP-WYJ. |      | \$ |

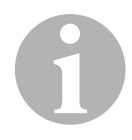

#### WSKAZÓWKA

Układ klimatyzacji jest całkowicie opróżniany przez pompę próżniową. Ma to na celu usunięcie ewentualnych gazów zewnętrznych lub wilgoci i przygotowanie układu klimatyzacji do napełniania. Odessany pozostały czynnik chłodniczy, znajdujący się jeszcze w oleju, jest wychwytywany i odzyskiwany przez urządzenie ASC.

#### 8.7.3 Napełnianie

1. Wprowadzić odpowiednie ustawienia i potwierdzić przyciskiem **ENTER**.

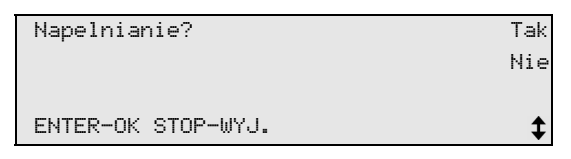

- Po wybraniu opcji "Napelnianie" należy wprowadzić odpowiednie wartości, w przeciwnym razie kontynuować rozdz. "Wybór przyłączy" na stronie 47.
- 3. Należy wprowadzić wymaganą ilość oleju czynnika chłodniczego lub tę, która została wcześniej odessana.
- 4. Nacisnąć strzałkę ↓.
- 5. Wprowadzić ilość odczynnika.
- 6. Nacisnąć strzałkę ↓.
- 7. Wprowadzić ilość czynnika chłodniczego.
- 8. Potwierdzić oba ustawienia za pomocą ENTER.

| Olej PAG           | ml | 0   |
|--------------------|----|-----|
| Odczynnik UV       | ml | 7   |
| R1234              | g. | 500 |
| ENTER-OK STOP-WYJ. |    | \$  |

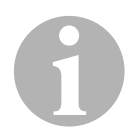

#### WSKAZÓWKA

- Jeśli w takim samym procesie następuje odsysanie, ilość świeżego oleju jest traktowana jako dodatkowa ilość dodawana do odessanej ilości zużytego oleju. Jeśli ustawimy tę wartość na 0, napełniana jest dokładnie taka ilość oleju, jaka został odessana.
- Aby uzupełnić świeży olej lub odczynnik UV, należy wykonać w identycznym procesie osuszanie próżniowe. Jeśli nie wybrano osuszania próżniowego, w menu napełniania dostępny jest tylko czynnik chłodniczy.

#### 8.7.4 Wybór przyłączy

- 1. Wybrać parametry według istniejących przyłączy układu klimatyzacji:
  - Układ klimatyzacyjny ma przyłącze wysokiego i niskiego ciśnienia: Należy wybrać HP / LP.
  - Układ klimatyzacyjny ma tylko przyłącze wysokiego ciśnienia: Wybrać HP.
  - Układ klimatyzacyjny ma tylko przyłącze niskiego ciśnienia: Wybrać LP.
- 2. Potwierdzić za pomocą ENTER.

| Przylacza         | HP/LP |    |
|-------------------|-------|----|
| Tylko przylacze   | HP    |    |
| Tylko przylacze   | LP    |    |
| ENTER-OK STOP-WYJ |       | \$ |

3. Po wprowadzeniu wszystkich ustawień rozpocząć procesy za pomocą **ENTER**.

| Czy rozpoczac proces? |
|-----------------------|
| ENTER-OK STOP-WYJ.    |

#### 8.7.5 Po zakończeniu serwisowania układu klimatyzacyjnego

- Po zakończeniu serwisowania klimatyzacji pojawia się komunikat wzywający do odłączenia węży serwisowych urządzenia ASC od układu klimatyzacyjnego pojazdu.
- 1. Należy odłączyć węże serwisowe (**13**) i (**14**), a następnie potwierdzić przyciskiem **ENTER**.
- ✓ Węże serwisowe są teraz opróżniane. Urządzenie jest teraz gotowe do dalszej pracy.
- 2. Osłony zaworów układu klimatyzacyjnego pojazdu przykręcić do przyłączy.

# 8.8 Płukanie układu klimatyzacyjnego

#### WSKAZÓWKA

Za pomocą menu "**Plukanie A/C**" wykonuje się płukanie układu klimatyzacyjnego pojazdu świeżym czynnikiem chłodniczym. Płukanie służy przede wszystkim do wymiany zużytego oleju kompresorowego lub usuwania z układu klimatyzacyjnego resztek metali.

Przed płukaniem należy najpierw odessać czynnik chłodniczy z układu klimatyzacyjnego pojazdu. Następnie należy odłączyć od obiegu chłodzenia elementy, które nie mają być przepłukiwane (na przykład sprężarka lub filtr). Przepłukiwane elementy instalacji łączy się następnie za pomocą specjalnych adapterów z przyłączami serwisowymi urządzenia ASC we wspólny obieg płukania.

- 1. Odpowiednie przyłącza urządzenia ASC należy najpierw połączyć z układem klimatyzacyjnym pojazdu, a następnie otworzyć.
- W głównym menu należy wybrać za pomocą strzałki ↑ lub ↓ "Wybor wlasny":

| Tryb automatyczny |    |
|-------------------|----|
| Wybor wlasny      |    |
| Inne opcje        |    |
| ENTER-OK          | \$ |

- 3. Potwierdzić przyciskiem ENTER.
- Za pomocą klawiatury (8) należy wprowadzić odpowiednie dane i potwierdzić przyciskiem ENTER. Jeżeli nie ma potrzeby wprowadzania żadnych danych, należy nacisnąć przycisk ENTER, aby przejść do następnego punktu programu.
- 5. Należy wybrać opcję "**Przeprowadzic odzysk/oczysz.?**" (wybrana opcja ustawienia pulsuje) i potwierdzić przyciskiem **ENTER**.
- 6. Dla opcji **"Wzrost cisnienia Czas testu"** należy podać **1** minutę i potwierdzić przyciskiem **ENTER**.
- Następnie należy wyłączyć opcję "Osuszac prozn.?" przyciskiem Nie (wybrana opcja ustawienia pulsuje) i potwierdzić przyciskiem ENTER.
- 8. Należy wyłączyć opcję **"Napelnianie?"** przyciskiem **Nie** (wybrana opcja ustawienia pulsuje) i potwierdzić przyciskiem **ENTER**.
- 9. Należy wybrać opcję **"Start Procesu?"**, naciskając przycisk **ENTER**.
- 10. Po zakończeniu odsysania odłączyć stację od pojazdu.

- 11. Odłączyć od obiegu chłodzenia elementy instalacji, które nie mają być przepłukiwane. Są to na przykład:
  - sprężarka,
  - filtr przewodu,
  - stały dławik,
  - pojemnik zbiorczy,
  - filtr-suszarka,
  - zawór rozprężny.
- Przepłukiwane elementy układu klimatyzacyjnego pojazdu łączy się zgodnie z instrukcją producenta za pomocą specjalnych adapterów z przyłączami serwisowymi (15) i (16) urządzenia ASC we wspólny obieg płukania.

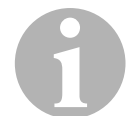

#### WSKAZÓWKA

Należy przestrzegać instrukcji naprawczych producenta pojazdu.

 W głównym menu należy wybrać "Inne opcje" za pomocą strzałki ↑ lub ↓:

| Tryb automatyczny |    |
|-------------------|----|
| Wybor wlasny      |    |
| Inne opcje        |    |
| ENTER-OK          | \$ |
|                   |    |

- 14. Potwierdzić przyciskiem **ENTER**.
- 15. Za pomocą strzałek ↑ lub ↓ należy wybrać opcję "Plukanie A/C":

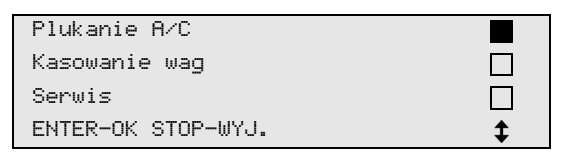

 Za pomocą klawiatury (8) należy wprowadzić odpowiednie dane i potwierdzić przyciskiem ENTER.

Jeżeli nie ma potrzeby wprowadzania żadnych danych, należy nacisnąć przycisk **ENTER**, aby przejść do następnego punktu programu.

17. Przyciskami strzałek ↑ lub ↓ wybrać, czy przepłukiwany ma być cały układ klimatyzacyjny czy tylko pojedynczy element instalacji:

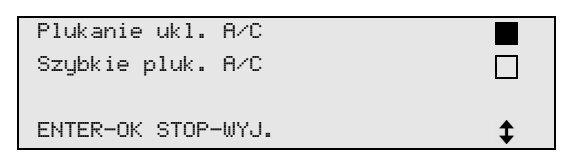

- 18. Potwierdzić przyciskiem ENTER.
- 19. Postępować dalej zgodnie z instrukcjami wyświetlanymi na ekranie.

- 20. Przed rozpoczęciem wszelkich prac wykonywanych na urządzeniu wymagane jest przeprowadzenie kontroli szczelności. Podczas płukania obieg płukania napełnia się próbnie czynnikiem chłodniczym. Ciśnienie w obiegu płukania musi pozostać stałe przez 5 minut. Przeprowadzenie płukania jest możliwe tylko wtedy, gdy ten test się powiedzie.
- ✓ Po zakończeniu płukania włącza się menu główne urządzenia ASC.
- 21. Odłączyć ewentualne adaptery od obiegu płukania i ponownie podłączyć wszystkie elementy instalacji do obiegu chłodzenia. Odpowiednie przyłącza urządzenia ASC należy połączyć z układem klimatyzacyjnym pojazdu, a następnie otworzyć.
- 22. W głównym menu należy wybrać za pomocą strzałki ↑ lub ↓ "Wybor wlasny":

| Tryb automatyczny |    |
|-------------------|----|
| Wybor wlasny      |    |
| Inne opcje        |    |
| ENTER-OK          | \$ |

- 23. Potwierdzić przyciskiem ENTER.
- 24. Za pomocą klawiatury (8) należy wprowadzić odpowiednie dane i potwierdzić przyciskiem ENTER. Jeżeli nie ma potrzeby wprowadzania żadnych danych, należy nacisnąć przycisk ENTER, aby przejść do następnego punktu programu.
- 25. Należy wyłączyć opcję **"Przeprowadzic odzysk/oczysz.?"** przyciskiem **Nie** (wybrana opcja ustawienia pulsuje) i potwierdzić przyciskiem **ENTER**.
- 26. Należy wybrać opcję **"Osuszac prozn.?"** (wybrana opcja ustawienia pulsuje) i potwierdzić przyciskiem **ENTER**.
- 27. Za pomocą klawiatury (8) należy wprowadzić odpowiednie dane i potwierdzić przyciskiem ENTER. Jeżeli nie ma potrzeby wprowadzania żadnych danych, należy nacisnąć przycisk ENTER, aby przejść do następnego punktu programu.
- 28. Należy wybrać opcję **"Napelnianie?"** (wybrana opcja ustawienia pulsuje) i potwierdzić przyciskiem **ENTER**.
- 29. Podać ilość napełnienia czynnika chłodniczego (uwzględnić ilość oleju sprężarki).
- 30. Postępować dalej zgodnie z instrukcjami wyświetlanymi na ekranie (7).
  Wybrać żądane ustawienie (wybrana opcja ustawienia pulsuje) i potwierdzić przyciskiem ENTER.
- 31. Należy wybrać opcję **"Start Procesu?"**, naciskając przycisk **ENTER**.
- Po zakończeniu napełniania pojawia się komunikat wzywający do odłączenia węży serwisowych urządzenia ASC od układu klimatyzacyjnego pojazdu.

- Należy odłączyć węże serwisowe (13) i (14), a następnie potwierdzić przyciskiem ENTER.
   Węże serwisowe są teraz opróżniane. Urządzenie jest teraz gotowe do dalszej pracy.
- Osłony zaworów układu klimatyzacyjnego pojazdu przykręcić do przyłączy.

# 9 Prace serwisowe

# 9.1 Kontrola szczelności

Stacje AirConServiceCenter należy zgodnie z obowiązującymi przepisami prawnymi raz w roku poddawać kontroli szczelności. Do tego celu należy zastosować elektroniczny wykrywacz nieszczelności.

# 9.2 Kontrola punktu zerowego wag olejowych

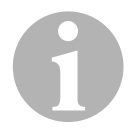

#### WSKAZÓWKA

Prawidłowe odmierzanie ilości oleju i odczynnika UV wymaga regularnej kontroli i ewentualnego ustawienia punktów zerowych wag. Ponowne ustawienie punktu zerowego jest konieczne:

- jeżeli ilość oleju / odczynnika UV w zbiorniku odbiega o więcej niż 10 ml od wartości zadanej;
- jeśli urządzenie ASC było narażone na wstrząsy (np. podczas transportu po wyboistej drodze);
- co 4 6 tygodni
- W głównym menu należy wybrać "Inne opcje" za pomocą strzałki ↑ lub ↓:

| Tryb automatyczny |    |
|-------------------|----|
| Wybor wlasny      |    |
| Inne opcje        |    |
| ENTER-OK          | \$ |

- 2. Potwierdzić przyciskiem ENTER.
- 3. Za pomocą strzałki ↑ lub ↓ należy wybrać opcję **"Kasowanie** wag":

| Napelnianie butli |  |
|-------------------|--|
| Plukanie A/C      |  |
| Kasowanie wag     |  |
| Serwis            |  |

✓ Pojawia się komunikat wzywający do zdjęcia zbiorników z wagi:

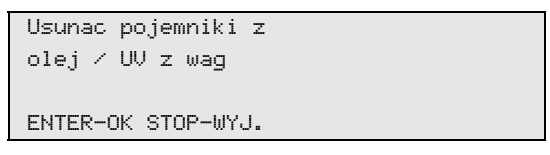

- Aby skontrolować punkty zerowe wag do odważania olejów i odczynnika UV, otworzyć pokrywę (23) po lewej stronie i zdjąć zbiorniki z mocowania:
  - zbiornik świeżego oleju (20)
  - pojemnik na odczynnik UV (21) i
  - zbiornik zużytego oleju (22)

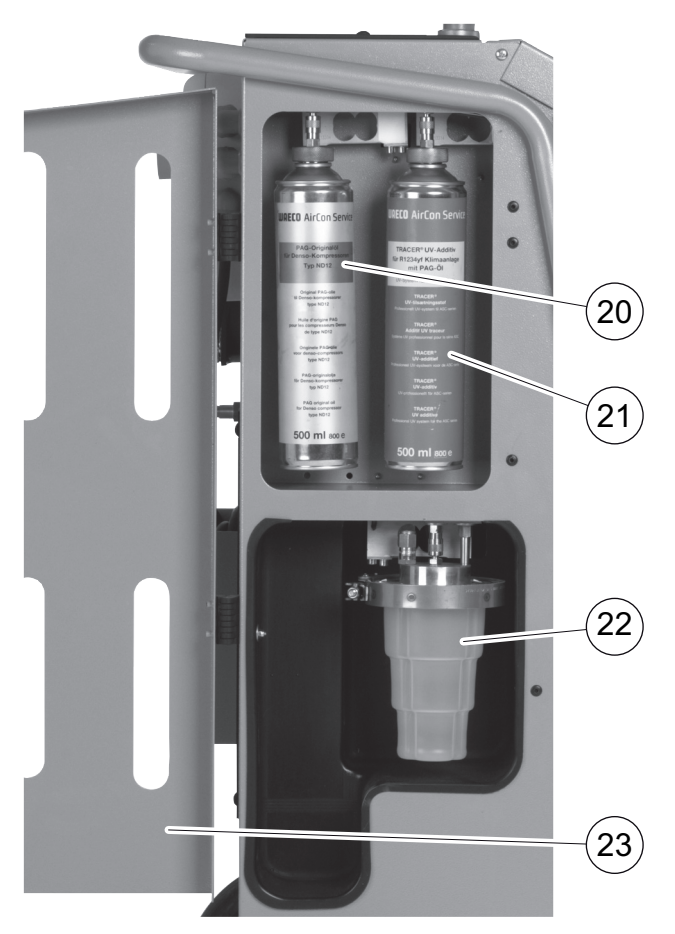

Gdy wagi są odciążone, potwierdzić przyciskiem **ENTER**. Na wyświetlaczu pulsuje komunikat wzywający do zdjęcia zbiorników z wagi.

Po pomyślnej kalibracji punktu zerowego wyświetlane jest ponownie menu do wyboru wag.

Ponownie ustawić zbiorniki w pozycji roboczej:
 Ponownie przymocować zbiorniki olejów (20) i (22) oraz zbiorniki

odczynnika UV (21) do uchwytów i zamknąć pokrywę (23).

6. Nacisnąć dwukrotnie przycisk **STOP**, aby przejść do menu czuwania (stand by).

# 9.3 Wymiana filtra osuszającego

 W głównym menu należy wybrać za pomocą strzałki ↑ lub ↓ "Wybor wlasny":

| Tryb automatyczny |  |
|-------------------|--|
| Wybor wlasny      |  |
| Inne opcje        |  |
| ENTER-OK          |  |

- 2. Potwierdzić przyciskiem ENTER.
- 3. Należy pominąć przeszukiwanie "Dane pojazdu" itd.
- 4. Należy wybrać opcję "Przeprowadzic odzysk/oczysz.?".
- 5. Opcję **"Wzrost cisnienia Czas testu**" należy ustawić na **"1"**. Potwierdzić przyciskiem **ENTER**.
- 6. Należy wyłączyć opcję **"Osuszac prozn.?"** przyciskiem **"Nie"**. Potwierdzić przyciskiem **ENTER**.
- Należy wyłączyć opcję "Napelnianie?" przyciskiem "Nie". Potwierdzić przyciskiem ENTER.
- 8. Należy wybrać opcję **"Start procesu?"**. Potwierdzić przyciskiem **ENTER**.

Węże serwisowe są teraz opróżniane i włącza się menu podstawowe urządzenia ASC. Sprężarka wytwarza w środku małe podciśnienie, co umożliwia zmianę filtra z jak najmniejszą stratą czynnika chłodniczego.

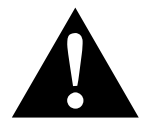

#### **OSTRZEŻENIE!**

Przed otwarciem obudowy należy wyłączyć urządzenie ASC i wyciągnąć wtyczkę sieciową.

- 9. Należy wyłączyć urządzenie.
- 10. Następnie należy wyciągnąć wtyczkę sieciową.
- 11. Należy zdjąć tylną pokrywę.

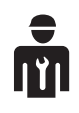

Poniższe czynności mogą być wykonywane jedynie przez wykwalifikowany personel.

Należy założyć rękawice i okulary ochronne.

12. Wykręcić śrubę (**D**) z uchwytu i wyciągnąć prosto filtr osuszający.

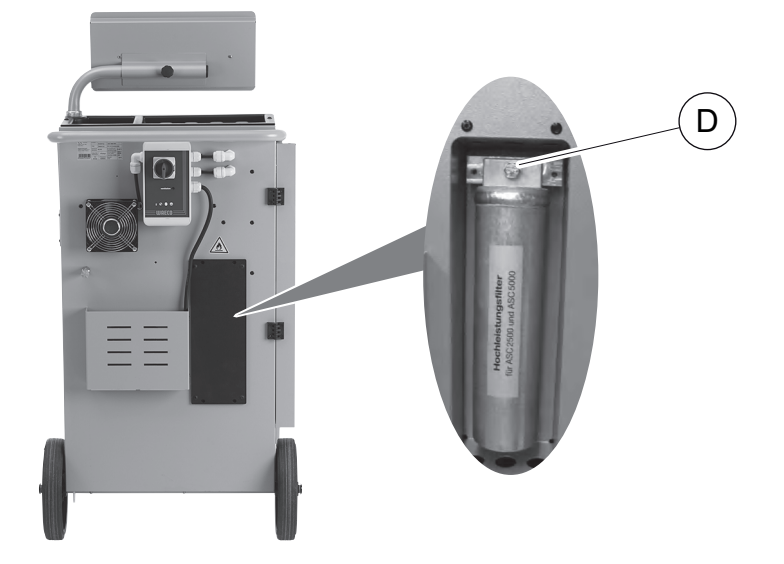

13. Wymienić o-ringi (E). Należy użyć nowych o-ringów przed montażem.

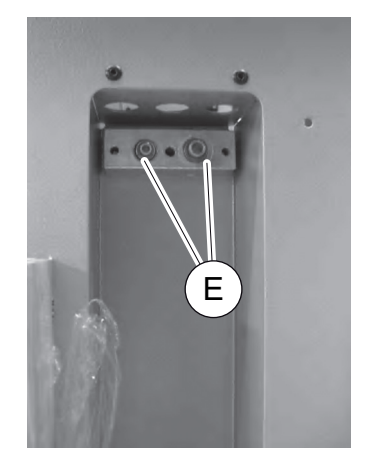

- 14. Należy wymienić nowy osuszacz i przykręcić śrubę z siłą 15 Nm.
- 15. Należy podłączyć wtyczkę sieciową.
- 16. Włączyć urządzenie.
- ✓ Urządzenie przeprowadza autotest.
- 17. Należy założyć pokrywę.

# 9.4 Konserwacja filtra

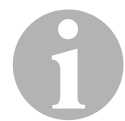

#### WSKAZÓWKA

Po przeprowadzeniu prac serwisowych należy skasować pojawiające się komunikaty serwisowe (resetowanie licznika). Należy przejść do menu **"Inne opcje"** – **"Serwis"** i podać kod **"7782"**. Przyciskami strzałek ↑ lub ↓ wybrać żądany wpis i potwierdzić przyciskiem **ENTER**. Należy postępować zgodnie z poleceniami na wyświetlaczu i przytrzymać przycisk **ENTER** przez 3 sekundy. Za pomocą przycisku **STOP** należy przejść do poprzedniego wyboru. Podczas wymiany filtra konieczny jest reset licznika

#### "R1234 z ukladu A/C".

Po wymianie filtra należy przeprowadzić kontrolę szczelności (patrz rozdz. "Kontrola szczelności" na stronie 51).

| R1234 z ukladu | A/C      |
|----------------|----------|
|                | 07/03/20 |
| g.             | 4155     |
| STOP-WYJSCIE   |          |

"**R1234 z ukladu A/C**"określa ile gramów czynnika chłodzącego zostało odessane z układu klimatyzacyjnego od ostatniego wyzerowania (patrz data) za pomocą opcji "**Tryb automatyczny**" lub "**Wybor wlasny**".

| R1234 ze zbiornika |          |
|--------------------|----------|
|                    | 07/03/20 |
| g.                 | 3395     |
| STOP-WYJSCIE       |          |

"**R1234 ze zbiornika**" określa, ile gramów czynnika chłodzącego zostało dodane do zbiornika od ostatniego wyzerowania (patrz data) za pomocą opcji menu "**Napelnianie butli**".

| R1234 do ukladu | A/C      |
|-----------------|----------|
|                 | 07/03/20 |
| g.              | 1200     |
| STOP-WYJSCIE    |          |

"R1234 do ukladu A/C" określa, ile gramów czynnika chłodzącego zostało dodane do układu klimatyzacyjnego od ostatniego wyzerowania (patrz data) za pomocą opcji "Tryb automatyczny" lub "Wybor wlasny".

| Czas prozni  |          |
|--------------|----------|
|              | 07/03/20 |
| min.         | 79       |
| STOP-WYJSCIE |          |

"Czas prozni" określa, jak długo pracowała pompa próżniowa od ostatniego wyzerowania (patrz data).

| Serwis zakonczony: | 08/03/20 |
|--------------------|----------|
| Suma               | 4        |
| STOP-WYJSCIE       |          |

"Serwis zakonczony" określa ilość prac serwisowych, wykonanych za pomocą stacji serwisowania od czasu ostatniego wyzerowania (patrz data).

#### 9.4.1 Wprowadzanie kodu filtra

Aby zresetować filtr, konieczne jest wprowadzenie 12-cyfrowego kodu. Ten unikalny kod znajduje się na nowym filtrze. W menu wejściowym wyświetla się polecenie **"Wpisz kod"**. Jeżeli kod nie zostanie wprowadzony, urządzenie będzie wyłączone. Każdy kod działa tylko jeden raz.

### 9.5 Kalibracja przetwornika ciśnienia

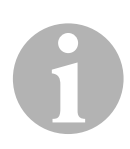

#### WSKAZÓWKA

Prawidłowe pomiary ciśnienia wymagają właściwej kalibracji przetwornika ciśnienia.

Kalibracja jest konieczna:

- co cztery tygodnie,
- jeśli urządzenie ASC było narażone na wstrząsy,
- po każdej wymianie oleju pompy próżniowej,
- gdy na ekranie wyświetlane są nierealne wartości ciśnienia.
- W głównym menu należy wybrać "Inne opcje" za pomocą strzałki ↑ lub ↓:

| Tryb automatyczny |    |
|-------------------|----|
| Wybor wlasny      |    |
| Inne opcje        |    |
| ENTER-OK          | \$ |

- 2. Należy usunąć ciśnienie z układu (jak opisano w punkcie rozdz. "Wymiana filtra osuszającego" na stronie 53).
- 3. Potwierdzić przyciskiem ENTER.
- 4. Za pomocą strzałek ↑ lub ↓ należy wybrać "Serwis":

| Napelnianie butli |  |
|-------------------|--|
| Plukanie A/C      |  |
| Kasowanie wag     |  |
| Serwis            |  |

- 5. Potwierdzić przyciskiem ENTER.
- 6. Należy podać hasło "2224".
- 7. Należy potwierdzić opcję "Przetwornik cisn." przyciskiem ENTER.

- 8. Postępować dalej zgodnie z instrukcjami wyświetlanymi na ekranie:
   Odkręcić przyłącza serwisowe (15) i (16) od węży
  - serwisowych (**13**) i (**14**)
  - Za pomocą klawiatury (8) wpisać aktualne ciśnienie atmosferyczne i potwierdzić przyciskiem ENTER.

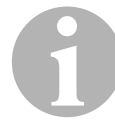

#### WSKAZÓWKA

Wartość aktualnego ciśnienia atmosferycznego dla danego regionu można uzyskać na przykład na stronie internetowej http://www.meteo24.de/wetter/ pod opcją "Luftdruck" (ciśnienie powietrza).

- 9. Po pomyślnym przeprowadzeniu kalibracji nacisnąć przycisk **ENTER**, aby zamknąć menu.
- 10. Nacisnąć dwukrotnie przycisk **STOP**, aby przejść do menu czuwania (stand by).
- 11. Ponownie przykręcić ręką przyłącza serwisowe (**15**) i (**16**) do węży serwisowych (**13**) i (**14**), zwracając uwagę na niebieskie i czerwone oznakowania na przyłączach i wężach serwisowych!

# 9.6 Wymiana oleju pompy próżniowej

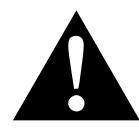

**OSTRZEŻENIE! Zagrożenie życia w wyniku porażenia prądem** Dotknięcie nieizolowanych części może spowodować poważne obrażenia ciała. Przed otwarciem obudowy należy wyłączyć urządzenie

AirConServiceCenter i wyciągnąć wtyczkę sieciową. Napraw urządzenia AirConServiceCenter dokonywać może wyłącznie autoryzowany personel firmy Dometic.

1. Przed wymianą oleju włączyć pompę próżniową na około 10 minut (ręcznie za pomocą menu).

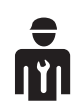

Poniższe czynności mogą być wykonywane jedynie przez wykwalifikowany personel.

2. Zdjąć przednią pokrywę:

Wykręcić śruby (**D**) panelu sterowania i odchylić go do góry. Wykręcić dolne śruby (**E**) przedniej pokrywy i zdjąć pokrywę.

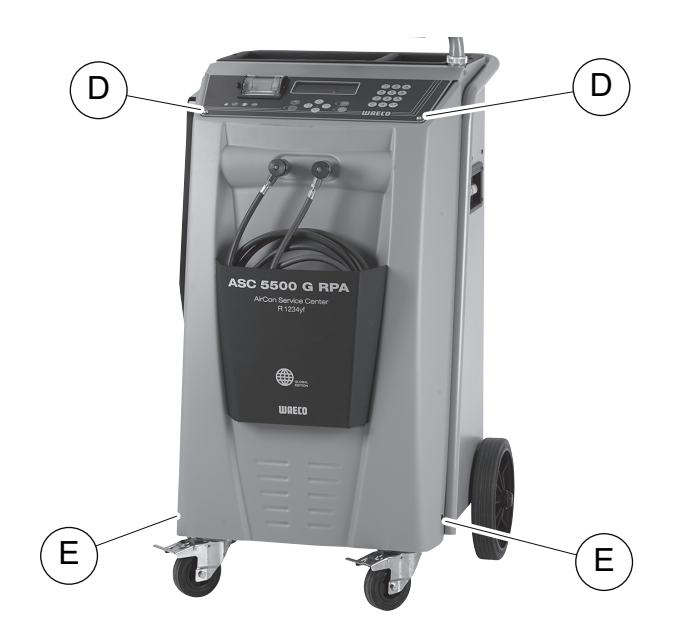

 Podstawić odpowiedni pojemnik o pojemności przynajmniej 1/2 litra pod urządzenie ASC. Olej z pompy próżniowej wypływa przez otwór (I) na dnie urządzenia.

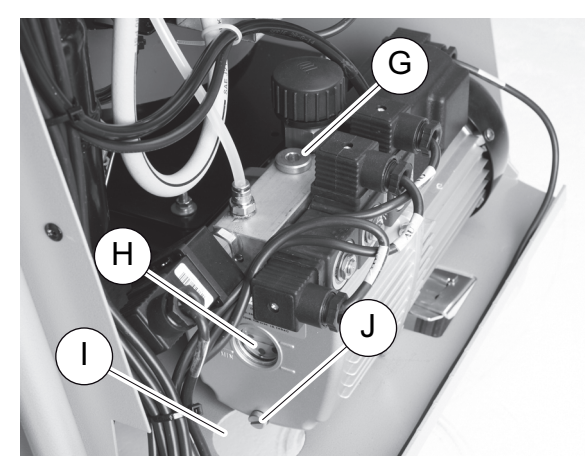

- 4. Wykręcić śrubę wlewu oleju (G).
- 5. Aby spuścić olej, wykręcić śrubę spustową (J).
- 6. Po całkowitym spuszczeniu oleju z obudowy pompy ponownie wkręcić śrubę spustową (J).
- 7. Nalać świeży olej do pompy próżniowej do połowy wziernika (**H**) i ponownie wkręcić śrubę wlewu oleju (**G**).
- 8. Zamontować przednią pokrywę i panel sterowania oraz podłączyć wtyczkę sieciową.

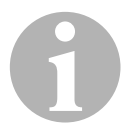

#### WSKAZÓWKA

Po przeprowadzeniu prac serwisowych należy skasować pojawiające się komunikaty serwisowe (resetowanie licznika). Należy przejść do menu "Inne opcje" – "Serwis" i podać kod "7782". Przyciskami strzałek ↑ lub ↓ wybrać żądany wpis i potwierdzić przyciskiem ENTER. Należy postępować zgodnie z poleceniami na wyświetlaczu i przytrzymać przycisk ENTER przez 3 sekundy. Za pomocą przycisku STOP przejść do poprzedniego wyboru.

Podczas wymiany oleju pompy próżniowej konieczny jest reset licznika "**Czas prozni**".

| R1234 z ukladu | A/C      |
|----------------|----------|
| Odzyskano      | 07/03/20 |
| g.             | 4155     |
| STOP-WYJSCIE   |          |

"R1234 z ukladu A/C" określa, ile gramów czynnika chłodzącego zostało odessane z układu klimatyzacyjnego od ostatniego wyzerowania (patrz data) za pomocą opcji "Tryb automatyczny" lub "Wybor wlasny".

| R1234 ze zbiornika |          |
|--------------------|----------|
| Odzyskano          | 07/03/20 |
| g.                 | 3395     |
| STOP-WYJSCIE       |          |
|                    |          |

"**R1234 ze zbiornika**" określa, ile gramów czynnika chłodzącego zostało dodane do zbiornika za pomocą opcji menu "**Napelnianie butli**".

| R1234 do ukladu | A/C      |
|-----------------|----------|
| Odzyskano       | 07/03/20 |
| g <b>.</b>      | 1200     |
| STOP-WYJSCIE    |          |
|                 |          |

"R1234 do ukladu A/C" określa, ile gramów czynnika chłodzącego zostało dodane do układu klimatyzacyjnego za pomocą opcji "Tryb automatyczny" lub "Wybor wlasny".

| Odzyskano 07/03/20<br>min. 79<br>STOP-WYJSCIE | Czas prozni  |          |
|-----------------------------------------------|--------------|----------|
| min. 79<br>STOP-WYJSCIE                       | Odzyskano    | 07/03/20 |
| STOP-WYJSCIE                                  | min.         | 79       |
|                                               | STOP-WYJSCIE |          |

"Czas prozni" określa łączny czas eksploatacji pompy próżniowej.

| 08/03/20 |
|----------|
| 4        |
|          |
|          |

"Serwis zakonczony" określa ilość prac serwisowych wykonanych za pomocą stacji serwisowania.

# 9.7 Stany licznika

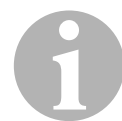

#### WSKAZÓWKA

Urządzenie zapamiętuje różne stany licznika. Aby wywołać wartości sum kolejno od czasu wyprodukowania urządzenia, należy przejść do menu **"Inne opcje"** – **"Serwis"** i wprowadzić kod **"7783"**. za pomocą strzałki ↑ lub ↓ wybrać żądany wpis.

Tych stanów licznika nie można zresetować. Aby przejść do stanów licznika możliwych do zresetowania, należy podać pod opcją **"Serwis"** kod **"7782"**. Patrz również rozdz. "Wymiana oleju pompy próżniowej" na stronie 58 lub rozdz. "Wymiana filtra osuszającego" na stronie 53.

| R1234 z ukladu | A∕C      |
|----------------|----------|
|                | 07/03/20 |
| g.             | 1455     |
| STOP-WYJSCIE   |          |
|                |          |

"R1234 z ukladu A/C" określa, ile gramów czynnika chłodzącego zostało odessane z układu klimatyzacyjnego od ostatniego wyzerowania (patrz data) za pomocą opcji "Tryb automatyczny" lub "Wybor wlasny".

| R1234 ze | e zbiornika |          |
|----------|-------------|----------|
|          |             | 07/03/20 |
| g.       |             | 3395     |
| STOP-WY. | JSCIE       |          |
|          |             |          |

"**R1234 ze zbiornika**" określa, ile gramów czynnika chłodzącego zostało dodane do zbiornika od ostatniego wyzerowania (patrz data) za pomocą opcji menu "**Napelnianie butli**".

| R1234  | do    | ukladu | A/C |          |
|--------|-------|--------|-----|----------|
|        |       |        |     | 07/03/20 |
| g.     |       |        |     | 1200     |
| STOP-L | UY JS | SCIE   |     |          |
|        |       |        |     |          |

"R1234 do ukladu A/C" określa, ile gramów czynnika chłodzącego zostało dodane do układu klimatyzacyjnego od ostatniego wyzerowania (patrz data) za pomocą opcji "Tryb automatyczny" lub "Wybor wlasny".

| Czas prozni  |          |
|--------------|----------|
|              | 07/03/20 |
| min.         | 79       |
| STOP-WYJSCIE |          |

"**Czas prozni**" określa, jak długo pracowała pompa próżniowa od ostatniego wyzerowania (patrz data).

| Serwis zakonczony: |          |
|--------------------|----------|
|                    | 07/03/20 |
| Suma               | 4        |
| STOP-WYJSCIE       |          |

**"Serwis zakonczony"** określa ilość prac serwisowych, wykonanych za pomocą stacji serwisowania od czasu ostatniego wyzerowania (patrz data).

# 9.8 Korekta ilości napełnienia w przypadku dłuższych węży serwisowych

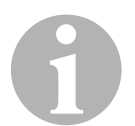

#### WSKAZÓWKA

- W przypadku stosowania dłuższych lub krótszych węży serwisowych, należy dopasować napełniane ilości do nowych długości węży.
- Wąż serwisowy wysokociśnieniowy i wąż serwisowy niskociśnieniowy muszą mieć zawsze jednakową długość, w przeciwnym razie ilości czynnika nie będą się zgadzały.
- W głównym menu należy wybrać "Inne opcje" za pomocą strzałki ↑ lub ↓:

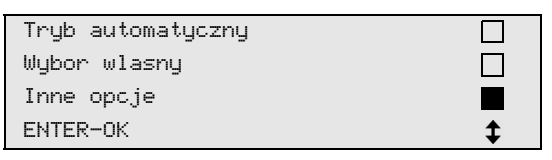

- 2. Potwierdzić przyciskiem ENTER.
- 3. Za pomocą strzałek ↑ lub ↓ należy wybrać "Serwis":

| Napelnianie butli |  |
|-------------------|--|
| Plukanie A/C      |  |
| Kasowanie wag     |  |
| Serwis            |  |

- 4. Potwierdzić przyciskiem ENTER.
- 5. Należy podać hasło "7732".
- 6. Podać długość węży w centymetrach.
- 7. Potwierdzić przyciskiem ENTER.

## 9.9 Aktualizacja oprogramowania przez USB

Aktualizacja oprogramowania odbywa się przez pamięć USB.

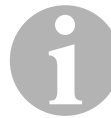

#### WSKAZÓWKA

Pamięć USB musi być sformatowana w systemie FAT32.

Podczas aktualizacji oprogramowania w wewnętrznej pamięci stacji zapisywane są następujące dane:

- aktualne oprogramowanie urządzenia ASC
- aktualna baza danych z wszystkimi najbardziej rozpowszechnionymi typami pojazdów i ilościami czynnika chłodniczego w układach klimatyzacyjnych

Aktualizację oprogramowania i bazy danych można przeprowadzać niezależnie od siebie.

- 1. Skopiować aktualne oprogramowanie na pamięć USB.
- 2. Włożyć pamięć USB w gniazdo USB (18) i włączyć urządzenie.

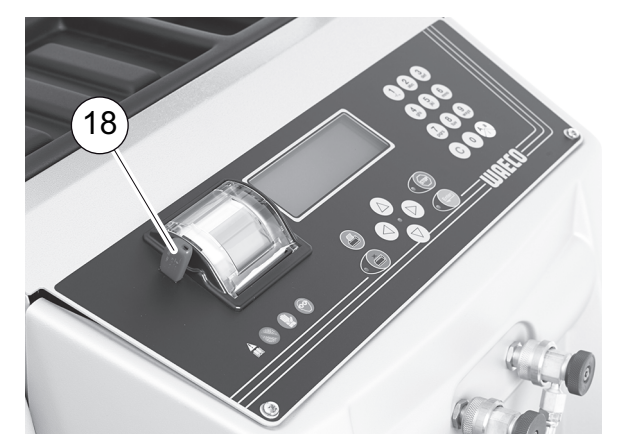

 Stacja wyszuka w pamięci USB najnowsze oprogramowanie. Gdy oprogramowanie w pamięci USB jest nowsze, pojawia się poniższe menu:

| New firmware release    |
|-------------------------|
| found                   |
| ENTER-upgrade STOP-EXIT |
| AF5k0123                |

Gdy baza danych w pamięci USB jest nowsza, pojawia się poniższe menu:

```
New database release
found
ENTER-upgrade STOP-EXIT
unyf2001
```

Numer aktualnej wersji przedstawiany jest w najniższym wierszu w kolorze czarnym.

- 3. W celu aktualizacji oprogramowania i bazy danych nacisnąć ENTER.
- ✓ Stacja przedstawia postęp aktualizacji:

```
Wait...
Erase flash... Erased!
Writing 1 63488
7% 762751
```

Po zaktualizowaniu stacja przywraca ustawienia fabryczne:

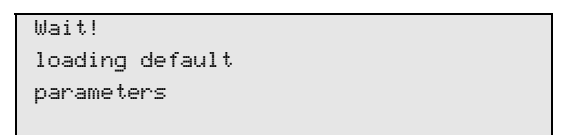

Następnie stacja uruchamia się ponownie i wyświetlane jest menu trybu Stand-by.

- 4. Wyjąć pamięć USB.
- ✓ Stacja jest gotowa do pracy.

# 9.10 Wymiana papieru drukarki

1. Aby wymienić rolkę papieru drukarki (**17**), należy otworzyć osłonę (**K**).

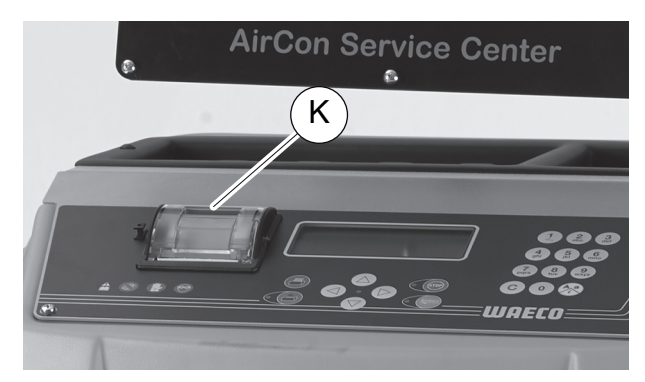

2. Włożyć nową rolkę papieru i zamknąć osłonę (K).

# 9.11 Wymiana zbiornika zużytego oleju

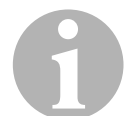

#### WSKAZÓWKA

- Zbiornik zużytego oleju i o-ring pokrywy należy wymieniać co 6 miesięcy.
- Jeżli zbiornik zużytego oleju jest uszkodzony, należy go natychmiast wymienić.

Zbiornik zużytego oleju (22) jest szczelny także w przypadku podciśnienia i nadciśnienia. Zawór bezpieczeństwa gwarantuje bezpieczną eksploatację.

Zbiornik zużytego oleju musi być wymieniany co 6 miesięcy.

1. Otworzyć pokrywę (23) po lewej stronie i założyć zbiornik na mocowania (22):

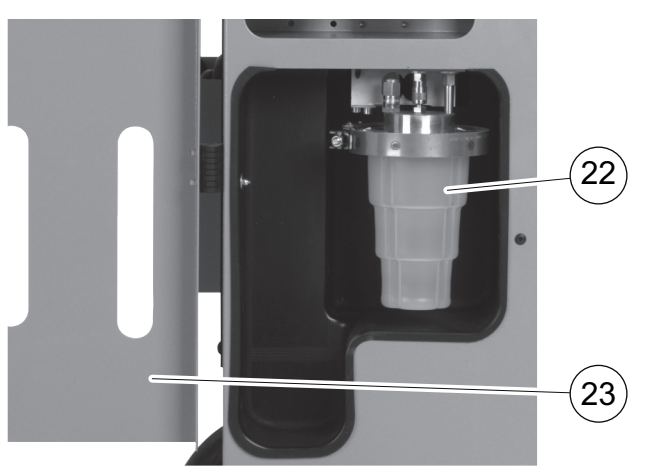

2. Poluzować uchwyt (M) i zdjąć pokrywę (N).

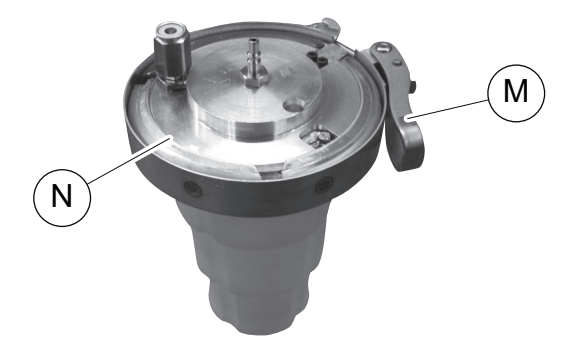

3. Wymienić zbiornik zużytego oleju (O) i o-ring (P).

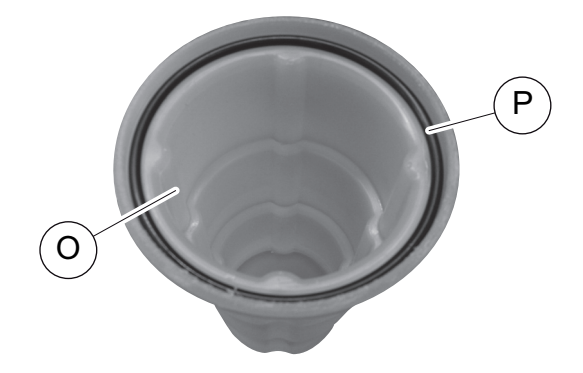

4. Podczas nakładania pokrywy (**N**) zwrócić uwagą na właściwą pozycję występu (**Q**).

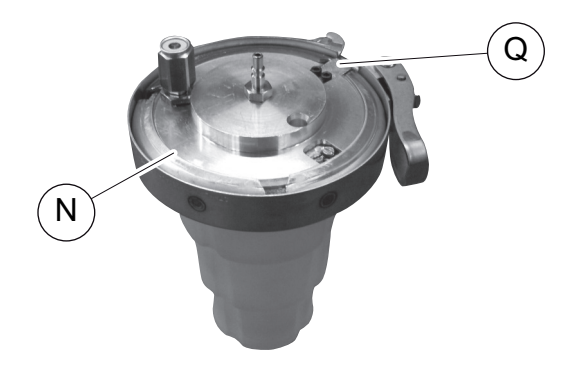

5. Założyć zbiornik zużytego oleju na mocowania.

# 10 Czyszczenie

- Czyścić obudowę w razie potrzeby wilgotną ściereczką. Do czyszczenia można użyć niewielkiej ilości płynu do mycia naczyń. Nie używać rozpuszczalników ani środków do szorowania.
- Regularnie sprawdzać węże serwisowe (13) i (14) oraz złączki serwisowe (15) i (16), czy nie są uszkodzone. Nie należy uruchamiać uszkodzonego urządzenia ASC.

# 11 Utylizacja

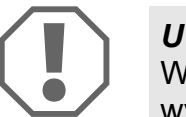

#### UWAGA! Chroń środowisko naturalne!

Wszystkie ciecze eksploatacyjne i komponenty mogą być utylizowane wyłącznie przez wykwalifikowany personel zgodnie z krajowymi przepisami.

# 11.1 Utylizacja odzyskanych cieczy

- Zużyty olej należy do odpadów specjalnych.
- Nie należy mieszać zużytego oleju z innymi cieczami.
- Należy przechowywać go w odpowiednich pojemnikach aż do przeprowadzenia utylizacji.

## 11.2 Utylizacja materiałów opakowaniowych

- Materiały opakowaniowe z kartonu przekazać do punktu zbiórki makulatury.
- Opakowania z tworzywa sztucznego wyrzucić do pojemnika na surowce wtórne.

# 11.3 Utylizacja starego urządzenia

 Po ostatecznym wycofaniu urządzenia AirConServiceCenter z eksploatacji należy usunąć z niego wszystkie ciecze i zutylizować je zgodnie z krajowymi przepisami.

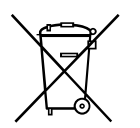

 Stare urządzenie należy oddać do utylizacji przez wykwalifikowany personel zgodnie z przepisami krajowymi lub skontaktować się z działem obsługi klienta.

# 12 Co zrobić, gdy...?

| Usterka                                                                                              | Przyczyna                                                                                                    | Pomoc                                                                                                    |
|----------------------------------------------------------------------------------------------------|----------------------------------------------------------------------------------------------------|----------------------------------------------------------------------------------------------------|
| Na wyświetlaczu pojawia się<br>"Uwaga!<br>Za duze cisnienie<br>w zbiorniku wewn."                    | Zwykły komunikat podczas<br>procesu recyklingu.                                                                                                    | Aby kontynuować, przytrzy-<br>mać przycisk <b>ENTER</b> przez<br>trzy sekundy.<br>Jeżeli komunikat pojawi się<br>ponownie, należy powiado-<br>mić serwis. |
| Na wyświetlaczu pojawia się<br>"Uwaga!<br>Napelnianie wewn. zbior-<br>nika R1234!"                   | Wewnętrzny zbiornik czyn-<br>nika chłodniczego jest prze-<br>pełniony i nie może przyjąć<br>odsysanej ilości.                                                 | Opróżnić prawidłowo zawar-<br>tość wewnętrznego zbior-<br>nika czynnika chłodniczego.                                                                     |
| Na wyświetlaczu pojawia się<br>"Uwaga!<br>Za duze cisnienie<br>w ukladzie A/C<br>Start oprozniania!" | Normalny komunikat na<br>początku procesu wytwarza-<br>nia podciśnienia. Istnieje<br>jeszcze ciśnienie w układzie<br>klimatyzacyjnym.                         | Nie jest konieczne wykony-<br>wanie żadnych czynności.<br>Proces jest automatycznie<br>kontynuowany.                                                      |
| Na wyświetlaczu pojawia się<br>"Uwaga!<br>Cisnienie w ukladzie A/C"                                  | Komunikat podczas procesu<br>wytwarzania podciśnienia.<br>Istnieje ciśnienie w układzie<br>klimatyzacyjnym.                                                   | Nie jest konieczne wykony-<br>wanie żadnych czynności.<br>Proces jest automatycznie<br>kontynuowany.                                                      |
| Na wyświetlaczu pojawia się<br>"Za male podcisnienie!<br>Kontynuowac?"                               | Komunikat podczas procesu<br>wytwarzania podciśnienia,<br>gdy ciśnienie w układzie kli-<br>matyzacyjnym po 8 minu-<br>tach wynosi jeszcze powyżej<br>50 mbar. | Należy sprawdzić szczelność<br>układu klimatyzacyjnego,<br>wzgl. przyłączy urządzenia<br>ASC do układu klimatyzacyj-<br>nego.                             |
| Na wyświetlaczu pojawia się<br>"Nieszczelnosc ukladu!<br>Kontynuowac?"                               | Komunikat po zakończeniu<br>procesu wytwarzania podci-<br>śnienia. W czasie kontroli<br>w układzie klimatyzacyjnym<br>podciśnienie spada o ponad<br>120 mbar. | Należy sprawdzić szczelność<br>układu klimatyzacyjnego,<br>wzgl. przyłączy urządzenia<br>ASC do układu klimatyzacyj-<br>nego.                             |
| Na wyświetlaczu pojawia się<br>"Oproznic pojemnik<br>zuzytego oleju!"                                | Komunikat podczas procesu<br>odsysania lub odzysku, gdy<br>w pojemniku znajduje się<br>więcej niż 150 ml zużytego<br>oleju.                                   | Zawartość pojemnika zuży-<br>tego oleju poddać ekologicz-<br>nej utylizacji.                                                                              |
| Na wyświetlaczu pojawia się<br>"Uwaga!<br>Za male podcisnienie by<br>dodac olej/UV!"                 | Komunikat podczas procesu<br>napełniania, gdy podciśnie-<br>nie w układzie klimatyzacyj-<br>nym nie wystarcza, aby<br>zakończyć proces.                       | Należy sprawdzić szczelność<br>układu klimatyzacyjnego,<br>wzgl. przyłączy urządzenia<br>ASC do układu klimatyzacyj-<br>nego.                             |

| Usterka                                                                                            | Przyczyna                                                                                                    | Pomoc                                                                                                    |
|----------------------------------------------------------------------------------------------------|----------------------------------------------------------------------------------------------------|----------------------------------------------------------------------------------------------------|
| Na wyświetlaczu pojawia się<br>" <b>Zbyt duzo czynnika!</b><br>Napelnianie butli!"                 | Komunikat podczas progra-<br>mowania procesu, gdy ilość<br>czynnika chłodniczego<br>w zbiorniku wewnętrznym nie<br>wystarcza, aby zakończyć<br>proces.                                                       | Uzupełnić wewnętrzny zbior-<br>nik czynnika chłodniczego.                                                                                                    |
| Na wyświetlaczu pojawia się<br>"Za malo barwnika UV<br>Uzupelnic!"                                 | Komunikat podczas progra-<br>mowania procesu, gdy ilość<br>odczynnika UV w zbiorniku<br>nie wystarcza, aby zakoń-<br>czyć proces.                                                                            | Uzupełnić zbiornik odczyn-<br>nika UV.                                                                                                    |
| Na wyświetlaczu pojawia się<br>" <b>Za malo oleju.</b><br>Uzupelnic!"                              | Komunikat podczas progra-<br>mowania procesu, gdy ilość<br>świeżego oleju w zbiorniku<br>nie wystarcza, aby zakoń-<br>czyć proces.                                                                           | Napełnić zbiornik świeżego<br>oleju odpowiednim gatun-<br>kiem oleju.                                                                                                    |
| Na wyświetlaczu pojawia się<br>"Zbiornik zewn. pusty lub<br>zamkniety zawor. Prosze<br>sprawdzic!" | Komunikat wyświetlający się<br>na początku lub podczas<br>napełniania wewnętrznego<br>zbiornika czynnika chłodni-<br>czego, jeśli nie można było<br>uzyskać zaprogramowanej<br>ilości czynnika chłodniczego. | Sprawdzić, czy<br>w zewnętrznym zbiorniku<br>znajduje się jeszcze dosta-<br>teczna ilość czynnika chłod-<br>niczego; względnie<br>sprawdzić, czy zawory<br>zewnętrznego zbiornika<br>czynnika chłodniczego są<br>otwarte. |
| Na wyświetlaczu pojawia się<br>"Wymien filtr-osusz.<br>wewnatrz urzadzenia!<br>Kontynuowac?"       | Komunikat podczas włącza-<br>nia urządzenia ASC.                                                                                                    | Jak najszybciej wymienić filtr<br>wewnętrzny (patrz rozdz.<br>"Wymiana filtra osuszają-<br>cego" na stronie 53).<br>Aby pominąć komunikat,<br>należy przytrzymać przycisk<br><b>ENTER</b> przez 3 sekundy.                |
| Na wyświetlaczu pojawia się<br>"Wymien olej pompy<br>prozniowej!<br>Kontynuowac?"                  | Komunikat podczas włącza-<br>nia urządzenia ASC.                                                                                                    | Jak najszybciej wymienić olej<br>pompy próżniowej (patrz<br>rozdz. "Wymiana oleju<br>pompy próżniowej" na<br>stronie 58).<br>Aby pominąć komunikat,<br>należy przytrzymać przycisk<br><b>ENTER</b> przez 3 sekundy.       |

| Usterka                                                                                | Przyczyna                                                                                                    | Pomoc                                                                                                    |
|----------------------------------------------------------------------------------------|----------------------------------------------------------------------------------------------------|----------------------------------------------------------------------------------------------------|
| Na wyświetlaczu pojawia się<br>"Drukarka wylaczona lub<br>uszkodzona!<br>Kontynuowac?" | Komunikat sygnalizuje awa-<br>rię drukarki.                                                                    | Sprawdzić, czy nie brakuje<br>papieru w drukarce.<br>Sprawdzić, czy drukarka jest<br>włączona (żółta dioda LED<br>musi się świecić światłem<br>ciągłym).<br>Sprawdzić, czy pokrywa jest<br>prawidłowo zamknięta.                |
| Na wyświetlaczu pojawia się<br>" <b>Error 01</b> "                                     | Przed zakończeniem<br>odsysania napełniono<br>czynnik chłodniczy.                                              | Powtórzyć odsysanie, nie<br>przerywając procesu.                                                                                                    |
| Na wyświetlaczu pojawia się<br>" <b>Error 02</b> "                                     | Układ klimatyzacyjny jest<br>nieszczelny. Układ klimatyza-<br>cyjny zawiera jeszcze czyn-<br>nik chłodniczy.   | Usunąć nieszczelności.                                                                                                    |
| Na wyświetlaczu pojawia się<br>" <b>Error 09</b> "                                     | Złączka niskiego ciśnienia<br>nie została podłączona do<br>zbiornika płuczącego pod-<br>czas procesu płukania. | Wąż niskiego ciśnienia pod-<br>łączyć do zbiornika płuczą-<br>cego i otworzyć zawór.                                                                                                    |
| Na wyświetlaczu pojawia się<br>" <b>Error 10</b> "                                     | Podczas "testu programu"<br>niemożliwa była dostateczna<br>redukcja ciśnienia.                                 | Ciśnienie resztkowe na<br>manometrach?<br>Sprawdzić kalibrację prze-<br>twornika ciśnienia.<br>Sprawdzić ciśnienie<br>wewnętrzne butli.<br>Sprawdzić działanie sprę-<br>żarki i odpowiednich zawo-<br>rów elektromagnetycznych. |
| Na wyświetlaczu pojawia się<br>" <b>Error 11</b> "                                     | Podczas "testu programu"<br>nie można było spuścić<br>zużytego oleju.                                          | Prawidłowo założyć zbiornik<br>na zużyty olej.<br>Sprawdzić drożność zaworu<br>elektromagnetycznego.<br>Sprawdzić działanie wagi.                                                                                               |
| Na wyświetlaczu pojawia się<br>" <b>Error 12</b> "                                     | Podczas "testu programu"<br>nie można było pobrać<br>czynnika chłodniczego<br>z wewnętrznego zbiornika.        | Sprawdzić kalibrację prze-<br>twornika ciśnienia.<br>Sprawdzić, czy zawór zbior-<br>nika wewnętrznego jest<br>otwarty.<br>Sprawdzić zawór RE.                                                                                   |
| Na wyświetlaczu pojawia się<br>"Error 20"                                              | Sprężarka nie mogła wystar-<br>czająco obniżyć ciśnienia<br>wewnętrznego.                                      | Sprawdzić działanie sprę-<br>żarki i przetwornika ciśnienia.                                                                                                    |

| Usterka                                            | Przyczyna                                                                                                    | Pomoc                                                                                                    |
|----------------------------------------------------|----------------------------------------------------------------------------------------------------|----------------------------------------------------------------------------------------------------|
| Na wyświetlaczu pojawia się<br>" <b>Error 21</b> " | Wąż niskiego ciśnienia niesz-<br>czelny lub podłączony do<br>(pustego) układu klimatyza-<br>cyjnego. Za małe podciśnie-<br>nie.  | Odłączyć wąż serwisowy od<br>układu.                                                                                                    |
| Na wyświetlaczu pojawia się<br>" <b>Error 22</b> " | Wąż wysokiego ciśnienia nie-<br>szczelny lub podłączony do<br>(pustego) układu klimatyza-<br>cyjnego. Za małe podciśnie-<br>nie. | Odłączyć wąż serwisowy od<br>układu.                                                                                                    |
| Na wyświetlaczu pojawia się<br>"Error 23"          | Za małe podciśnienie.                                                                                                    | Sprawdzić szczelność urzą-<br>dzenia i pojemnika na zużyty<br>olej.<br>Sprawdzić działanie pompy<br>próżniowej.                                                       |
| Na wyświetlaczu pojawia się<br>"Error 24"          | Wzrost ciśnienia podczas<br>kontroli próżni.                                                                                     | Sprawdzić urządzenie pod<br>kątem nieszczelności.                                                                                                    |
| Na wyświetlaczu pojawia się<br>" <b>Error 25</b> " | Za mało ciśnienia dla kontroli<br>ciśnieniowej czynnika chłod-<br>niczego.                                                       | Sprawdzić urządzenie pod<br>kątem rażących nieszczelno-<br>ści.<br>Sprawdzić zapas czynnika<br>chłodniczego.<br>Czy temperatura otoczenia<br>wynosi więcej niż 10 °C? |
| Na wyświetlaczu pojawia się<br>"Error 30"          | Spadek ciśnienia podczas<br>kontroli szczelności.                                                                                | Sprawdzić urządzenie pod<br>kątem nieszczelności.                                                                                                    |
| Na wyświetlaczu pojawia się<br>"Error 35"          | Ciśnienie resztkowe<br>w układzie klimatyzacyjnym.                                                                               | Proszę odessać i wytworzyć<br>próżnię.                                                                                                    |
| Na wyświetlaczu pojawia się<br>" <b>Error 40</b> " | Spadek ciśnienia podczas<br>kontroli ciśnienia.                                                                                  | Sprawdzić układ klimatyza-<br>cyjny i połączenia pod kątem<br>nieszczelności.                                                                                         |
| Na wyświetlaczu pojawia się<br>" <b>Error 41</b> " | Spadek ciśnienia podczas<br>kontroli ciśnienia.                                                                                  | Sprawdzić układ klimatyza-<br>cyjny i połączenia pod kątem<br>nieszczelności.                                                                                         |
| Na wyświetlaczu pojawia się<br>" <b>Error 42</b> " | Spadek ciśnienia podczas<br>kontroli ciśnienia.                                                                                  | Sprawdzić układ klimatyza-<br>cyjny i połączenia pod kątem<br>nieszczelności.                                                                                         |
| Na wyświetlaczu pojawia się<br>" <b>Error 43</b> " | Urządzenie nie mogło<br>zredukować wystarczająco<br>ciśnienia, aby rozpocząć fazę<br>próżniową.                                  | Sprawdzić układ klimatyza-<br>cyjny i połączenia pod kątem<br>nieszczelności.<br>Sprawdzić kalibrację prze-<br>twornika ciśnienia.                                    |

| Usterka                                            | Przyczyna                                                                                                    | Pomoc                                                                                                    |
|----------------------------------------------------|----------------------------------------------------------------------------------------------------|----------------------------------------------------------------------------------------------------|
| Na wyświetlaczu pojawia się<br>" <b>Error 52"</b>  | Nie znaleziono/rozpoznano<br>żadnej pamięci USB                                                                                         | Podłączyć pamięć USB.<br>Upewnić się, czy pamięć<br>USB została sformatowana<br>w systemie FAT32.                                                                                                    |
| Na wyświetlaczu pojawia się<br>"Error 60"          | Podczas funkcji hybrydowej<br>(płukanie węży serwisowych<br>z użyciem oleju hybrydo-<br>wego) nie można było uzy-<br>skać podciśnienia. | Czy węże serwisowe są pod-<br>łączone do pojemnika płuka-<br>nia hybrydowego?<br>Czy pojemnik płukania hybry-<br>dowego jest prawidłowo<br>zamontowany?<br>Należy sprawdzić połącze-<br>nia pod kątem nieszczelno-<br>ści. |
| Na wyświetlaczu pojawia się<br>" <b>Error 61</b> " | Wzrost ciśnienia przy funkcji<br>hybrydowej (płukanie węży<br>serwisowych z użyciem oleju<br>hybrydowego).                              | Czy węże serwisowe są pod-<br>łączone do pojemnika płuka-<br>nia hybrydowego?<br>Czy pojemnik płukania hybry-<br>dowego jest prawidłowo<br>zamontowany?<br>Czy przyłącza serwisowe są<br>otwarte?                          |
| Na wyświetlaczu pojawia się<br>" <b>Error G1</b> " | Połączenie z modułem<br>analizy nie powiodło się.                                                                                       | Sprawdzić połączenia.<br>Czy aktywowane zostały<br>diody LED modułu?                                                                                                    |
| Na wyświetlaczu pojawia się<br>" <b>00001"</b>     | Wartości pomiarowe są<br>niestabilne.                                                                                                   | Możliwe elektryczne źródła<br>zakłócenia, jak np. telefony<br>komórkowe lub spawarki<br>przechowywać z dala od<br>urządzenia.                                                                                              |
| Na wyświetlaczu pojawia się<br>" <b>00002"</b>     | Wartości pomiarowe są<br>nieproporcjonalnie wysokie.                                                                                    | Możliwe elektryczne źródła<br>zakłócenia, jak np. telefony<br>komórkowe lub spawarki<br>przechowywać z dala od<br>urządzenia.                                                                                              |
| Na wyświetlaczu pojawia się<br>" <b>00003"</b>     | Nie powiodła się kalibracja<br>z powietrzem otoczenia.                                                                                  | Zapewnić wystarczającą<br>wentylację urządzenia.<br>Najpierw usunąć ew. wycie-<br>kającym czynnik chłodniczy.                                                                                                    |
| Na wyświetlaczu pojawia się<br>" <b>00004"</b>     | Urządzenie pracuje poza<br>zalecanym zakresem<br>temperatury.                                                                           | Uruchamiać urządzenie tylko<br>w pomieszczeniach o odpo-<br>wiedniej temperaturze<br>(10 °C – 45 °C).<br>Zapewnić wystarczającą<br>wentylację.                                                                             |
| Usterka                                        | Przyczyna                                                                                                    | Pomoc                                                                                                    |
|------------------------------------------------|----------------------------------------------------------------------------------------------------|----------------------------------------------------------------------------------------------------|
| Na wyświetlaczu pojawia się<br>" <b>00005"</b> | Próbka czynnika chłodni-<br>czego posiada wysoki udział<br>powietrza lub ilość czynnika<br>chłodniczego była za mała<br>do dokonania pomiaru. | Upewnić się, czy występuje<br>odpowiednie ciśnienie czyn-<br>nika chłodniczego.<br>Upewnić się, czy wszystkie<br>węże połączeniowe są podłą-<br>czone, nie są zgięte i czy są<br>wolne od oleju. |

## 13 Dane techniczne

|                                                                         | AirConServiceCenter<br>ASC 5500 G RPA 2020                          |
|-------------------------------------------------------------------------|---------------------------------------------------------------------|
| Numer artykułu:                                                         | 9103301896                                                          |
| Wymiary (szerokość x wysokość x głębokość):                             | 560 mm x 1300 mm x 650 mm                                           |
| Waga:                                                                   | 100 kg                                                              |
| Zasilanie elektryczne:                                                  | 220 V/240 V – 50 Hz/60 Hz                                           |
| llość odsysanego czynnika chłodniczego:                                 | 30 kg / godz.                                                       |
| Wydajność pompy próżniowej:                                             | 5 poj. / godz.                                                      |
| Moc sprężarki hermetycznej:                                             | 0,32 kW                                                             |
| Wydajność filtra osuszającego:                                          | 150 kg                                                              |
| Okres między wymianami oleju do pompy próżniowej:                       | 60 h                                                                |
| Pojemność użytkowa zbiornika cylindra napełniającego:                   | 16 kg                                                               |
| Emisja szumów*:                                                         | 62 dB(A)                                                            |
| Dokładność wagi elektronicznej do ważenia czynnika<br>chłodniczego:     | ± 10 g                                                              |
| Dokładność wagi elektronicznej do ważenia zużytego /<br>świeżego oleju: | ± 1 g                                                               |
| Dokładność wagi elektronicznej do ważenia<br>odczynnika UV:             | ± 1 g                                                               |
| Maksymalne dopuszczalne ciśnienie:                                      | –1 bar do +20 bar                                                   |
| Możliwy do zastosowania czynnik chłodniczy:                             | R-1234yf                                                            |
| Możliwy do zastosowania olej:                                           | każdy olej chłodniczy stoso-<br>wany w sektorze motoryzacyj-<br>nym |
| Maksymalna dopuszczalna temperatura pracy:                              | +5°C do +40°C                                                       |
| Zakres temperatur magazynowania:                                        | od –25 °C do 50 °C                                                  |

\* Zgodnie z normą DIN EN ISO 3746 wartość emisji LpA na stanowisku pracy stacji do obsługi klimatyzacji została określona w różnych stanach roboczych. Zarówno średnie wartości dB(A), jak i maksymalne wartości szczytowe dB(C) są znacznie niższe od maksymalnych dopuszczalnych wartości ekspozycji.

Zmierzone wartości: 62 dB(A), 74 dB(C)

## 13.1 Schemat przepływu

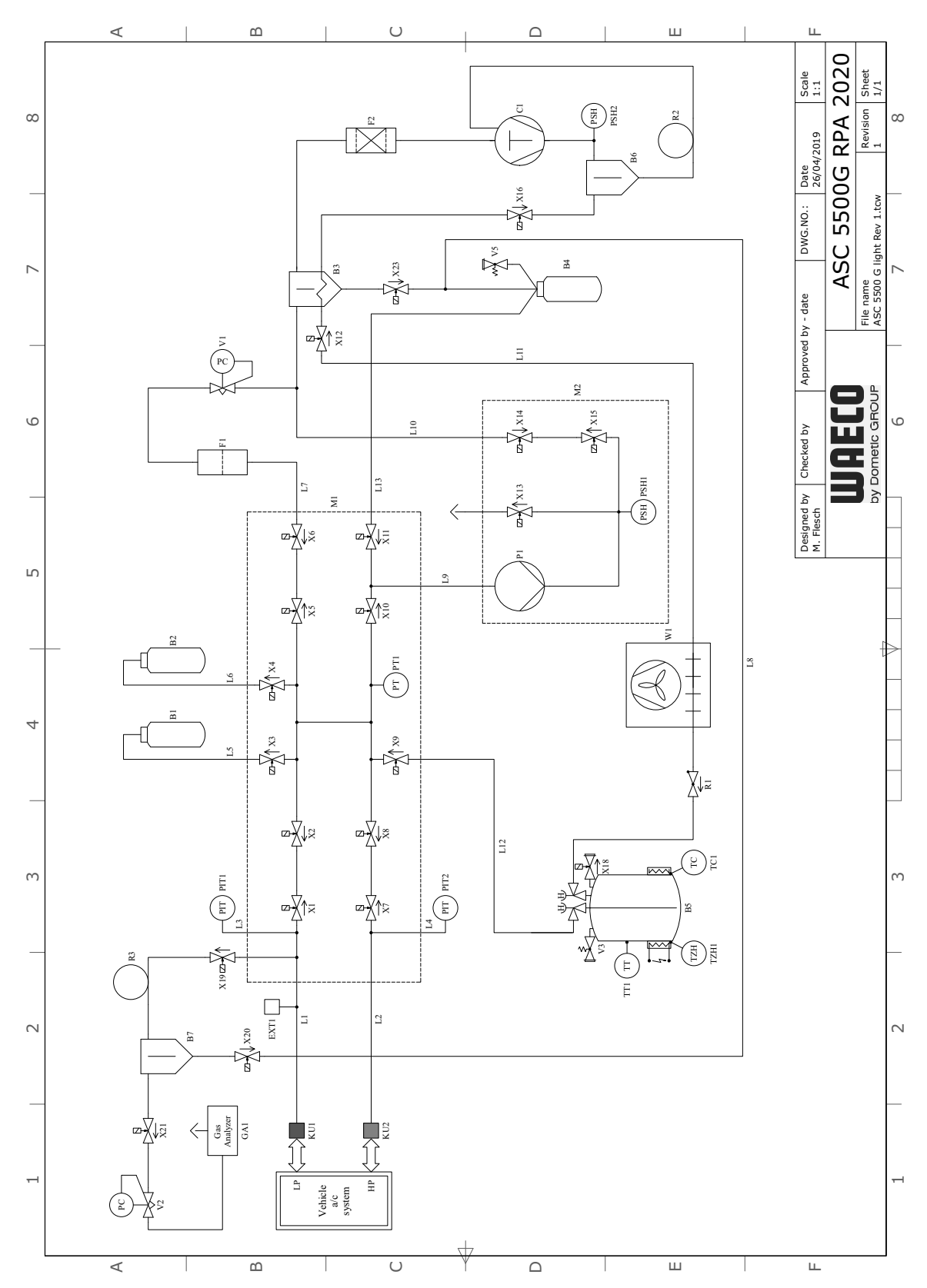

### Legenda

| Poz. | Opis                                        |
|------|---------------------------------------------|
| B1   | Zbiornik UV                                 |
| B2   | Zbiornik świeżego oleju                     |
| B3   | Separator oleju / wymiennik ciepła          |
| B4   | Zbiornik na zużyty olej                     |
| B5   | Zbiornik czynnika chłodniczego              |
| B6   | Separator oleju sprężarki                   |
| B7   | Separatora oleju analizy                    |
| C1   | Sprężarka                                   |
| EXT1 | Przyłącze zewnętrzne                        |
| F1   | Filtr zgrubny                               |
| F2   | Filtr osuszacz                              |
| GA1  | Analiza gazu                                |
| KU1  | Złącze serwisowe NC                         |
| KU2  | Złącze serwisowe WC                         |
| L1   | Wąż serwisowy NC                            |
| L10  | Przewód doprowadzający LE                   |
| L11  | Wąż skraplacza, żółty                       |
| L12  | Przewód doprowadzający czynnik chłodniczy   |
| L13  | Przewód doprowadzający Z1                   |
| L14  | Przewód czujnika podciśnienia               |
| L2   | Wąż serwisowy WC                            |
| L3   | Wąż manometru NC                            |
| L4   | Wąż manometru WC                            |
| L5   | Przewód doprowadzający środek UV            |
| L6   | Przewód doprowadzający świeży olej          |
| L7   | Przewód doprowadzający zespołu odzyskiwania |
| L8   | Przewód GA                                  |
| L9   | Przewód doprowadzający pompy próżniowej     |
| M1   | Blok zaworowy                               |
| M2   | Blok zaworowy pompy próżniowej              |
| P1   | Pompa próżniowa                             |
| PIT1 | Manometr NC                                 |
| PIT2 | Manometr WC                                 |
| PSH1 | Wyłącznik wysokiego ciśnienia               |
| PSH2 | Wyłącznik wysokiego ciśnienia               |

| Poz. | Opis                                          |
|------|-----------------------------------------------|
| PT1  | Czujnik ciśnienia                             |
| PT2  | Czujnik podciśnienia                          |
| R1   | Zawór zwrotny zbiornika czynnika chłodniczego |
| R2   | Rurka kapilarna                               |
| R3   | Rurka kapilarna                               |
| TC1  | Klikson                                       |
| TT1  | Czujnik temperatury                           |
| TZH1 | Bezpiecznik termiczny                         |
| V1   | Zawór rozprężny                               |
| V2   | Reduktor ciśnienia                            |
| V3   | Wysokociśnieniowy zawór bezpieczeństwa        |
| V5   | Wysokociśnieniowy zawór bezpieczeństwa        |
| W1   | Skraplacz                                     |
| X1   | Zawór elektromagnetyczny LP                   |
| X10  | Zawór elektromagnetyczny VC                   |
| X11  | Zawór elektromagnetyczny Z1                   |
| X12  | Zawór elektromagnetyczny CY                   |
| X13  | Zawór elektromagnetyczny VO                   |
| X14  | Zawór elektromagnetyczny AU                   |
| X15  | Zawór elektromagnetyczny AU                   |
| X16  | Zawór elektromagnetyczny CY                   |
| X17  | Zawór elektromagnetyczny RE                   |
| X18  | Zawór spustowy NKG                            |
| X19  | Zawór elektromagnetyczny GI                   |
| X2   | Zawór elektromagnetyczny LP                   |
| X20  | Zawór elektromagnetyczny GA                   |
| X21  | Zawór elektromagnetyczny GA                   |
| X22  | Zawór elektromagnetyczny VS                   |
| X23  | Zawór elektromagnetyczny DO                   |
| X3   | Zawór elektromagnetyczny UV                   |
| X4   | Zawór elektromagnetyczny oleju                |
| X5   | Zawór elektromagnetyczny Z2                   |
| X6   | Zawór elektromagnetyczny Z2                   |
| X7   | Zawór elektromagnetyczny WC                   |
| X8   | Zawór elektromagnetyczny WC                   |
| X9   | Zawór elektromagnetyczny RE                   |

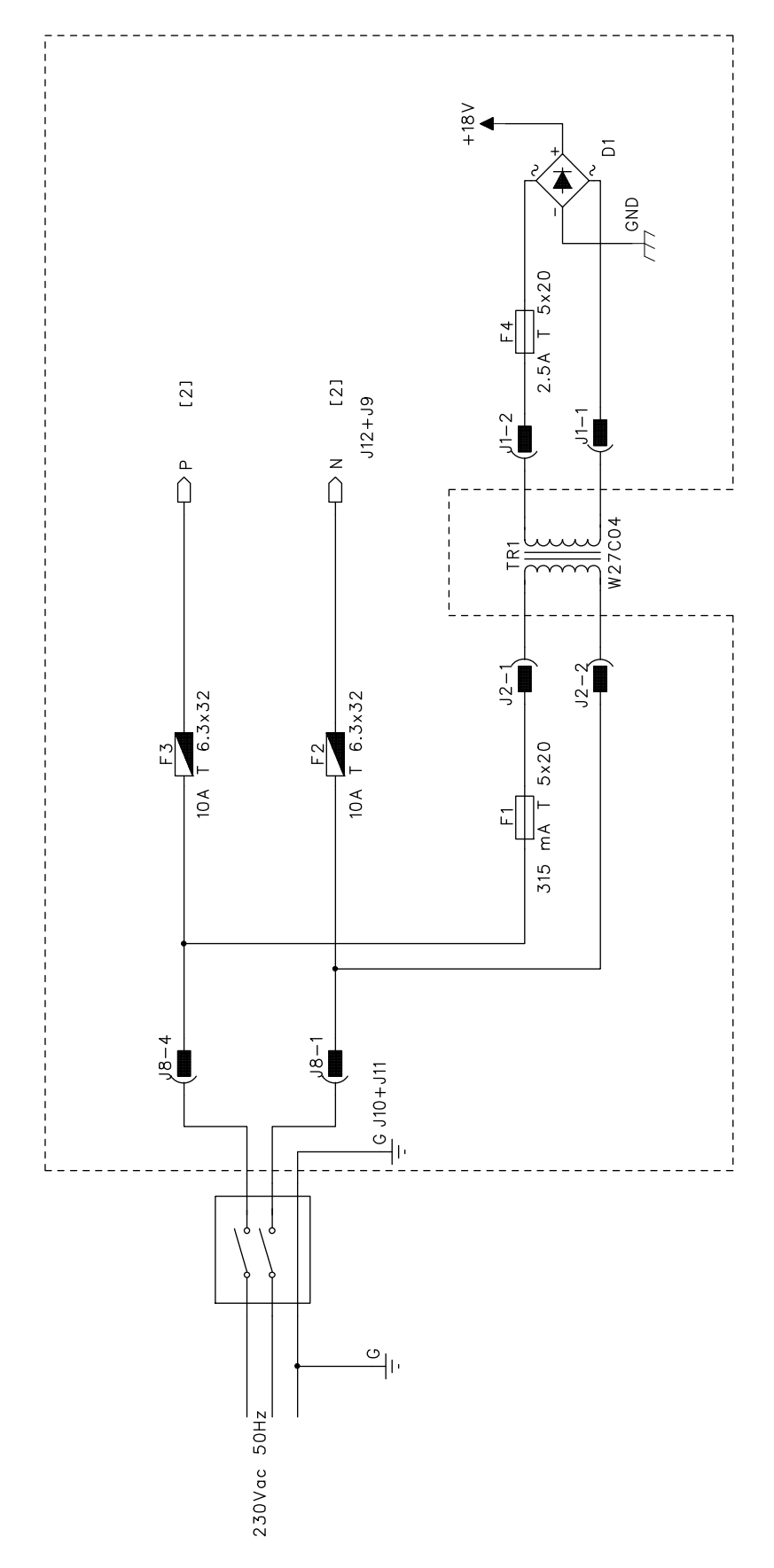

## 13.2 Schematu instalacji elektrycznej

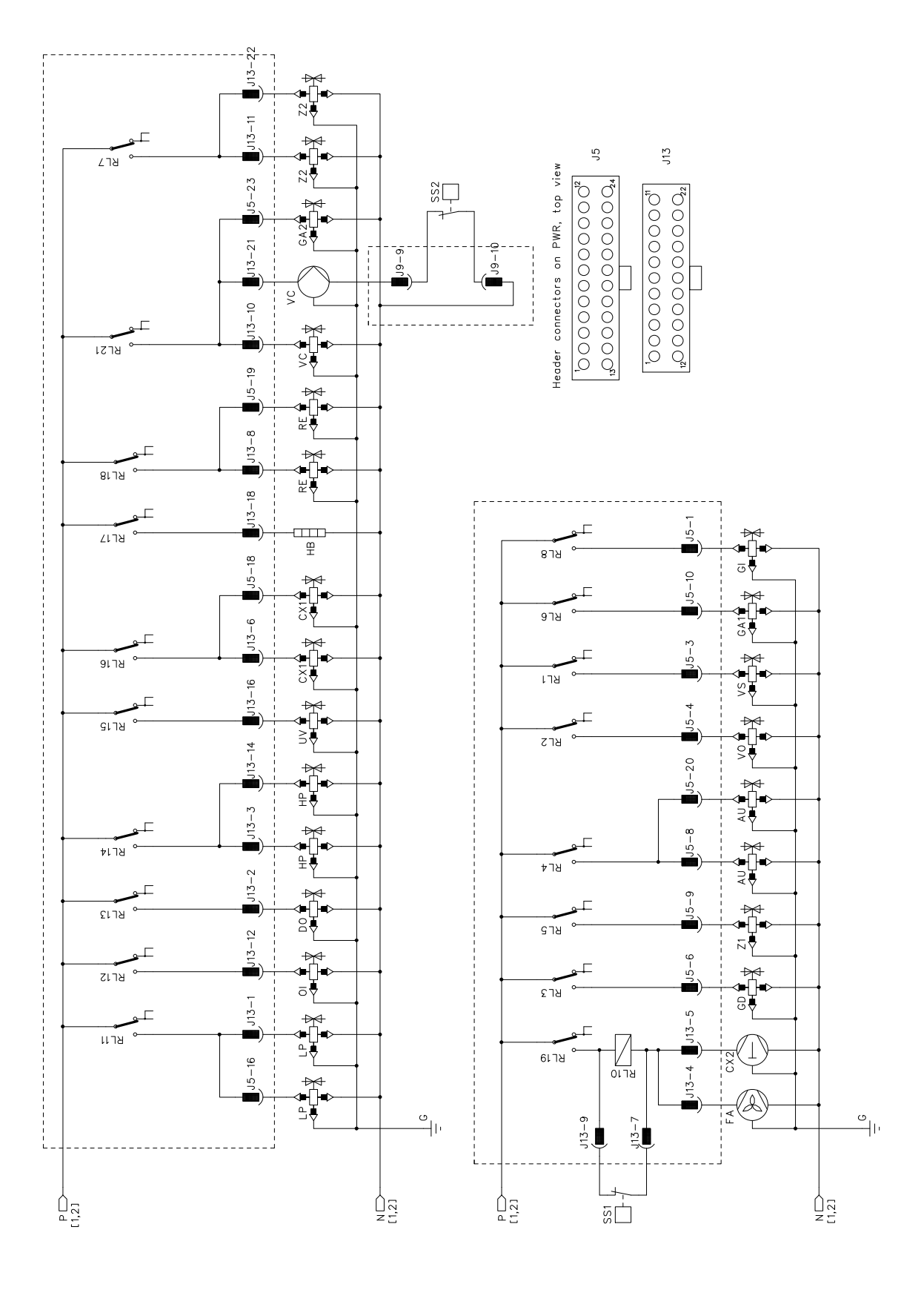

# WAECO **AirCon Service**

#### AUSTRALIA

Dometic Australia Pty. Ltd. 1 John Duncan Court Varsity Lakes QLD 4227 ☎+61 7 55076000 ≞+61 7 5507 6001 Mail: sales@dometic-waeco.com.au 🚊 +852 2 4665553

#### **AUSTRIA & CZECH REPUBLIC**

Dometic Austria GmbH Neudorferstrasse 108 2353 Guntramsdorf +43 2236 908070 ≞+43 2236 90807060 Mail: info@dometic.at

#### BELGIUM

**Dometic Branch Office Belgium** Lourdesstraat 84 B B-8940 Geluwe ≞+32 2 3598050 Mail: info@dometic.be

#### CHINA

Dometic Waeco Trading -Shanghai Branch A707-709, SOHO Zhongshan Plaza. 1055 Zhongshan Road, Shanghai, China +86 21 6032 5088 ≞+86 21 6032 8691 Mail: info.cn@dometic.com

#### DENMARK

Dometic Denmark A/S Nordensvej 15, Taulov 7000 Fredericia ☎+45 75585966 ≞+45 75586307 Mail: info@dometic.dk

#### FINLAND

**Dometic Finland OY** Valimotie 15 00380 Helsinki +358 20 7413220 Mail: myynti@dometic.fi

#### FRANCE

**Dometic France SAS** ZA du Pré de la Dame Jeanne B.P. 5 60128 Plailly +33 3 44633501 ≞+33 3 44633518 Commercial : info@dometic.fr SAV/ Technique : service@dometic.fr

#### HONG KONG

Dometic Group Asia Pacific Suites 2207-11 · 22/F, Tower 1 The Gateway 25 Canton Road, Tsim Sha Tsui · Kowloon +852 2 4611386 Mail: info@waeco.com.hk

#### HUNGARY

Dometic Zrt. – Értékesítési iroda 1147 Budapest Kerékovártó u. 5. 4401 Mail: budapest@dometic.hu

#### ITALY

Dometic Italy S.r.l. Via Virgilio, 3 47122 Forlì (FC) +39 0543 754901 +39 0543 754983 Mail: vendite@dometic.it

#### JAPAN

Dometic KK Maekawa-Shibaura, Bldg. 2 2-13-9 Shibaura Minato-ku Tokyo 108-0023 🕾 +81 3 5445 3333 旦 +81 3 5445 3339 Mail: info@dometic.jp

#### MEXICO

Dometic Mx, S. de R. L. de C. V. Circuito Médicos No. 6 Local 1 Colonia Ciudad Satélite CP 53100 Naucalpan de Juárez +52 55 5374 4108 +52 55 5374 4106 R ≞ +52 55 5393 4683 Mail: info@dometic.com.mx

#### **NETHERLANDS & LUXEMBOURG Dometic Benelux B.V.**

Ecustraat 3 4879 NP Etten-Leur +31 76 5029000 +31 76 5029090 Mail: info@dometic.nl

#### NEW ZEALAND

Dometic New Zealand Ltd. Unite E, The Gate 373 Neilson Street Penrose 1061, Auckland 🕾 +64 9 622 1490 464 9 622 1573 Mail: customerservices@dometic.co.nz

#### GERMANY

**Dometic Germany GmbH** Hollefeldstraße 63 48282 Emsdetten +49 (0) 2572 879-0 +49 (0) 2572 879-300 Mail: info@dometic-waeco.de Internet: www.dometic-waeco.de

#### NORWAY

**Dometic Norway AS** Eleveien 30B 3262 Larvik ☎+47 33428450 ≞+47 33428459 Mail: firmapost@dometic.no

#### POLAND

Dometic Poland Sp. z o.o. UI. Puławska 435A 02-801 Warszawa +48 22 414 32 00 ≞+48 22 414 32 01 Mail: info@dometic.pl

#### PORTUGAL

Dometic Spain, S.L. Branch Office em Portugal Rot. de São Gonçalo nº 1 – Esc. 12 2775-399 Carcavelos ☎+351 219 244 173 ≞+351 219 243 206 Mail: info@dometic.pt

#### RUSSIA

Dometic RUS LLC 18 Malaya Pirogovskaya str. bld 1 119435 Moscow ☎+7 495 780 79 39 ≞+7 495 916 56 53 Mail: info@dometic.ru

#### SINGAPORE

Dometic Pte Ltd 18 Boon Lay Way 06-141 Trade Hub 21 Singapore 609966 ☎+65 6795 3177 ≜+65 6862 6620 Mail: dometic.sg@dometic.com

#### SLOVAKIA

Dometic Slovakia s.r.o. Sales Office Bratislava Nádražná 34/A 900 28 Ivánka pri Dunaji +421 2 45 529 680 ≞+421 2 45 529 680 Mail: bratislava@dometic.com

#### SOUTH AFRICA

Dometic (Pty) Ltd. Regional Office Aramex Warehouse 2 Avalon Road West Lake View 1645, Ext 11, South Africa Modderfontein Johannesburg +27 87 3530380 Mail: info@dometic.co.za

#### SPAIN

Dometic Spain S.L. Avda. Sierra del Guadarrama 16 28691 Villanueva de la Cañada Madrid 🕾 +34 918 336 089 ≞ +34 900 100 245 Mail: info@dometic.es

#### SWEDEN

Dometic Scandinavia AB Gustaf Melins gata 7 42131 Västra Frölunda (Göteborg) +46 31 7341100 46 31 7341101 Mail: info@dometic.se

#### SWITZERLAND

**Dometic Switzerland AG** Riedackerstrasse 7a CH-8153 Rümlang (Zürich) +41 44 8187171 🗏 +41 44 8187191 Mail: info@dometic.ch

#### UNITED ARAB EMIRATES **Dometic Middle East FZCO**

P. O. Box 17860 S-D 6, Jebel Ali Freezone Dubai +971 4 883 3858 +971 4 883 3868 l Mail: info@dometic.ae

#### UNITED KINGDOM

Dometic UK Ltd. Dometic House · The Brewery Blandford St. Mary Dorset DT11 9LS 🕾 +44 344 626 0133 +44 344 626 0143 Mail: automotive@dometic.co.uk

## mww.airconservice.eu